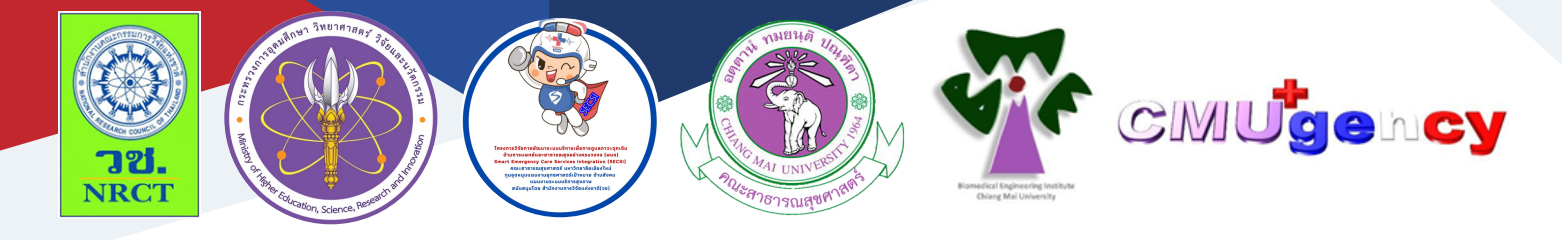

# คู่มือการใช้งาน งานระบบ CMUgency

รองศาสตราจารย์ ดร. นิพนธ์ ธีรอำพน

สถาบันวิศวกรรมชีวการแพทย์ มหาวิทยาลัยเชียงใหม่

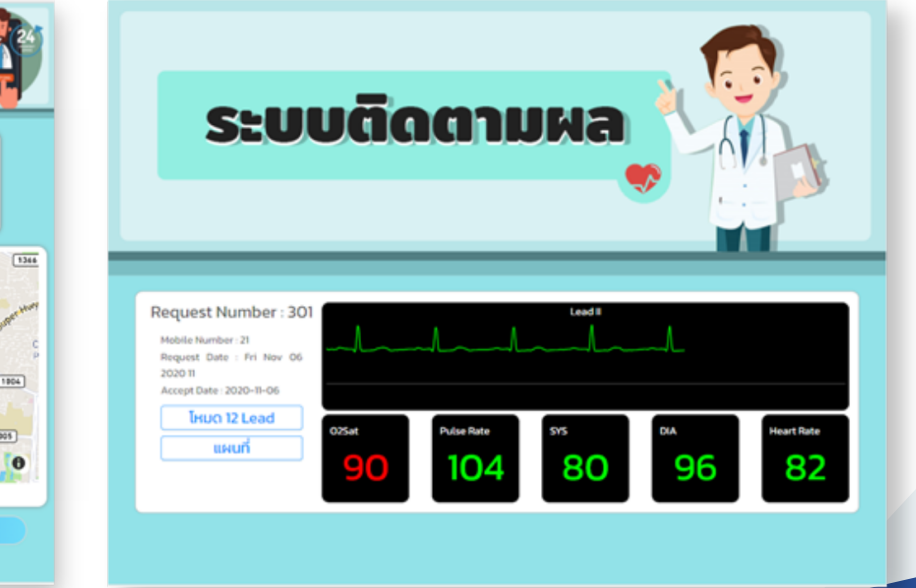

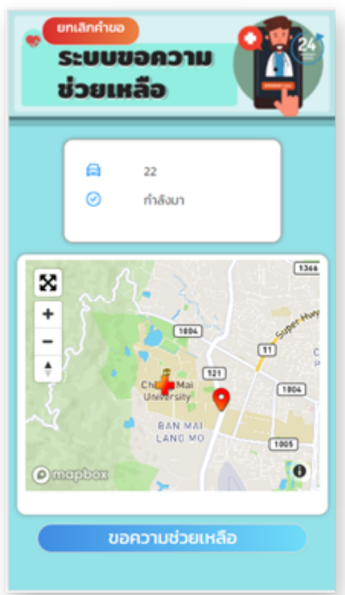

# คู่มือการใช้งานระบบ CMUgency

ภายใต้การสร้างเครื่องวัดสัญญาณชีพพื้นฐานพร้อมการสื่อสารแบบไร้สาย (CMUgency) และเครื่องระบุพิกัด (CM-GPS)

| ISBN:           | 978-616-398-817-1                                                                                                    |
|-----------------|----------------------------------------------------------------------------------------------------|
| ผู้แต่ง/พัฒนา:  | รองศาสตราจารย์ ดร. นิพนธ์ ธีรอำพน                                                                                                    |
| บรรณาธิการ:     | รองศาสตราจารย์ ดร.วราภรณ์ บุญเชียง<br>สุรภี ทานเคหาสน์<br>สุณิสา เสนาหวาน                                                                                |
| ออกแบบและพิมพ์: | อรุณวดี กรรมสิทธิ์                                                                                                    |
| จัดทำโดย:       | หน่วยบริหารจัดการและส่งมอบผลลัพธ์ (ODU)<br>คณะสาธารณสุขศาสตร์ มหาวิทยาลัยเชียงใหม่<br>239 ถ.ห้วยแก้ว ต.สุเทพ อ.เมือง จ.เชียงใหม่<br>โทรศัพท์ 0 5394 2504 |
| พิมพ์ครั้งแรก:  | มกราคม 2566                                                                                                    |
| พิมพ์ที่:       | บริษัทสยามพิมพ์นานา จำกัด<br>โทรศัพท์ 0 5321 6962                                                                                                    |
| สนับสนุนโดย:    | สำนักงานการวิจัยแห่งชาติ (วช.)                                                                                                    |

คู่มือการใช้งานระบบ CMUgency ฉบับนี้เป็นคู่มือที่จัดทำขึ้นภายใต้โครงการการสร้างเครื่องวัด สัญญาณชีพพื้นฐานพร้อมการสื่อสารแบบไร้สาย (CMUgency) และเครื่องระบุพิกัด (CM-GPS) มีวัตถุประสงค์ เพื่อพัฒนาเครื่องวัดสัญญาณชีพพื้นฐานที่สามารถส่งสัญญาณเข้าเครือข่ายอินเทอร์เน็ตผ่านโครงข่าย โทรศัพท์มือถือ และเพื่อพัฒนาระบบการระบุพิกัด (GPS) ที่สามารถส่งข้อมูลเข้าเครือข่ายอินเทอร์เน็ตผ่าน โครงข่ายโทรศัพท์มือถือ โดยคู่มือการใช้งานระบบ CMUgency ประกอบไปด้วย 1. แอปพลิเคชันขอใช้บริการ รถพยาบาลฉุกเฉินสำหรับผู้ป่วย/ประชาชน 2. แอปพลิเคชันสำหรับรถพยาบาลฉุกเฉิน 3. แอปพลิเคชันสำหรับ แพทย์ และ 4.แอปพลิเคชันการจัดการและแสดงค่าจากเครื่องวัดสัญญาณชีพพื้นฐานสำหรับผู้ดูแลระบบ (Administration) ซึ่งเครื่องวัดสัญญาณชีพพื้นฐานและระบบการระบุพิกัดให้สามารถติดตามข้อมูลผู้ป่วยและ ส่งข้อมูลไปยังระบบคอมพิวเตอร์แม่ข่าย (Server) เพื่อที่จะแสดงผลบนหน้าเว็บที่แพทย์ในห้องฉุกเฉินสามารถ เข้าถึงได้

ทั้งนี้ โครงการฯ ขอขอบคุณนักวิจัยภายใต้โครงการฯ ทุกท่านและผู้ที่เกี่ยวข้อง ที่ได้มีส่วนในการจัดทำ รวมทั้งให้คำปรึกษา ชี้แนะแนวทาง และข้อเสนอแนะในประเด็นต่าง ๆ เพื่อให้คู่มือฉบับนี้มีความสมบูรณ์ มากขึ้น และขอขอบคุณสำนักงานการวิจัยแห่งชาติ (วช.) และคณะสาธารณสุขศาสตร์ มหาวิทยาลัยเชียงใหม่ ในการสนับสนุนทุนวิจัยเพื่อดำเนินโครงการฯ ภายใต้โครงการพัฒนาระบบบริการเพื่อการดูแลภาวะฉุกเฉิน ด้านการแพทย์และสาธารณสุขอย่างครบวงจร (พบฉ.) มา ณ ที่นี้ด้วย

รองศาสตราจารย์ ดร. นิพนธ์ ธีรอำพน

## คู่มือการใช้งานระบบ CMUgency

โครงการการสร้างเครื่องวัดสัญญาณชีพพื้นฐานพร้อมการสื่อสารแบบไร้สาย (CMUgency) และเครื่องระบุ พิกัด (CM-GPS) มีวัตถุประสงค์เพื่อพัฒนาเครื่องวัดสัญญาณชีพพื้นฐานที่สามารถส่งสัญญาณเข้าเครือข่าย อินเทอร์เน็ตผ่านโครงข่ายโทรศัพท์มือถือ และเพื่อพัฒนาระบบการระบุพิกัด (GPS) ที่สามารถส่งข้อมูลเข้า เครือข่ายอินเทอร์เน็ตผ่านโครงข่ายโทรศัพท์มือถือ โดยได้พัฒนาคู่มือการใช้งานระบบ CMUgency ซึ่งประกอบด้วยคู่มือการใช้งาน ดังต่อไปนี้

 แอปพลิเคชันขอใช้บริการรถพยาบาลฉุกเฉินสำหรับผู้ป่วย/ประชาชน โดยออกแบบให้ผู้ป่วยหรือผู้ ประสบเหตุสามารถเรียกใช้บริการรถพยาบาลฉุกเฉินผ่านทางแอปพลิเคชันที่สามารถเปิดในโทรศัพท์ได้อย่าง สะดวกและรวดเร็ว

 แอปพลิเคชันสำหรับรถพยาบาลฉุกเฉิน โดยแอปพลิเคชันจะแสดงตำแหน่งของผู้ป่วยและรถพยาบาล ฉุกเฉินบนแผนที่อย่างเป็นปัจจุบัน (Real time) ซึ่งจะทำให้รถพยาบาลฉุกเฉินสามารถรู้ตำแหน่งและวางแผน เส้นทางในการไปรับผู้ป่วยได้สะดวกและแม่นยำมากขึ้น

 แอปพลิเคชันสำหรับแพทย์ โดยออกแบบมาเพื่อให้บุคลาการทางการแพทย์สามารถติดตามสัญญาณชีพ พื้นฐานของผู้ป่วยขณะอยู่บนรถพยาบาลฉุกเฉินอย่างเป็นปัจจุบัน ซึ่งจะส่งให้แพทย์สามารถให้คำปรึกษาหรือ เตรียมการรักษาผู้ป่วยได้อย่างเหมาะสมและรวดเร็ว

 แอปพลิเคชันการจัดการและแสดงค่าจากเครื่องวัดสัญญาณชีพพื้นฐานสำหรับผู้ดูแลระบบ (Administration) โดยออกแบบมาเพื่อบริหารจัดการคำร้องขอบริการรถพยาบาลฉุกเฉินจากแอปพลิเคชันขอใช้ บริการรถพยาบาลฉุกเฉิน เพื่อที่จะได้จัดการส่งรถพยาบาลฉุกเฉินที่เหมาะสมที่สุดไปรับ  แอปพลิเคชันขอใช้บริการรถพยาบาลฉุกเฉิน สำหรับผู้ป่วย/ประชาชน

#### 1. แอปพลิเคชันขอใช้บริการรถพยาบาลฉุกเฉินสำหรับผู้ป่วย/ประชาชน

เป็นแอปพลิเคชันที่ออกแบบมาเพื่อให้ผู้ประสบเหตุหรือประชาชนที่พบเห็นเหตุการณ์สามารถเรียกใช้ บริการรถพยาบาลฉุกเฉินผ่านทางแอปพลิเคชันที่สามารถเปิดในโทรศัพท์ได้อย่างสะดวกรวดเร็ว

# <u>วิธีการติดตั้งแอปพลิเคชัน</u>

- 1. การติดตั้งบนระบบปฏิบัติการ iOS ดังนี้
  - 1. เปิด Application Safari

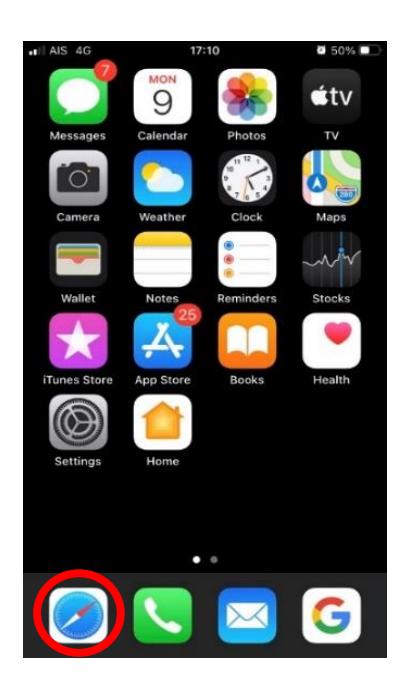

3. กดปุ่มตามภาพ (สี่เหลี่ยมมีลูกศรขึ้น)

A Pat.cmugency.com

2. ใส่"pat.cmugency.com" และกด go

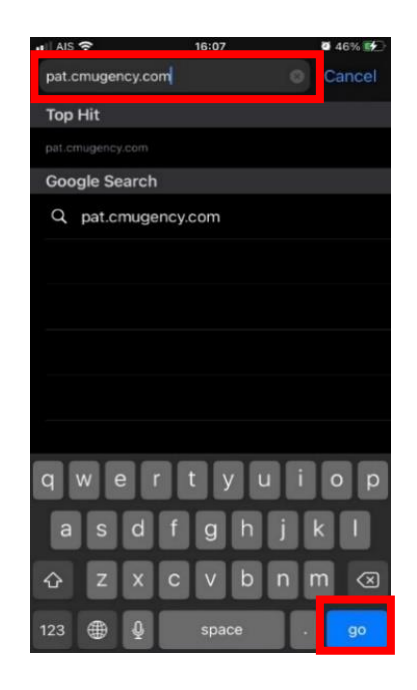

4. กด "Add to Home Screen"

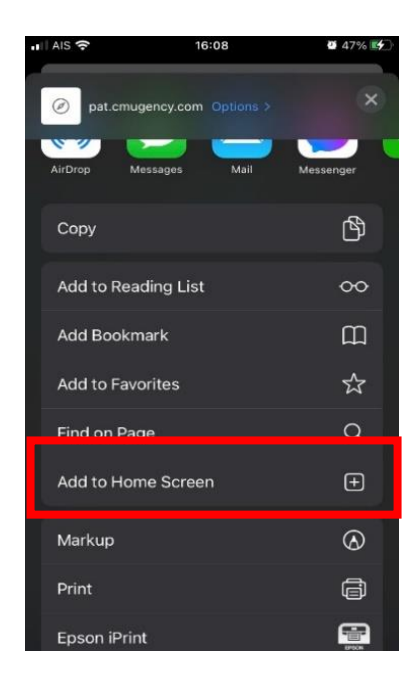

5. ตั้งชื่อ Application และกด "Add"

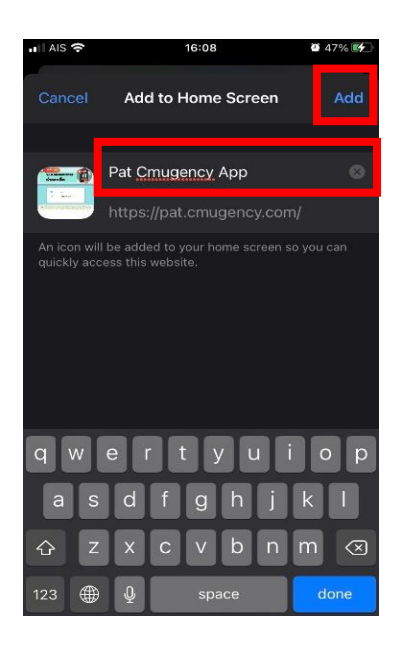

2. การติดตั้งบนระบบปฏิบัติการ Android ดังนี้

1. เปิด Application "Google Chrome"

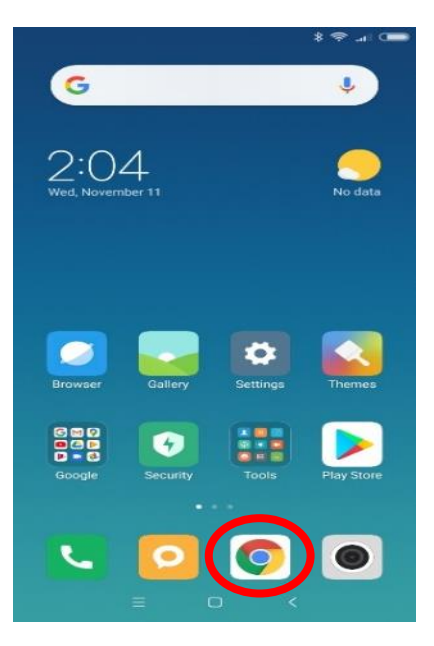

6. Application จะปรากฏบนหน้าจอ

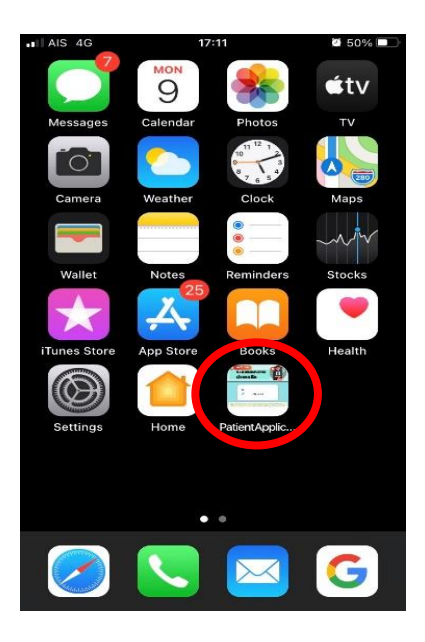

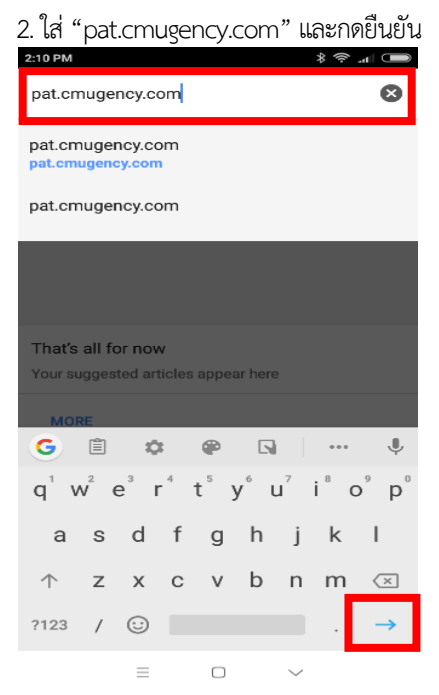

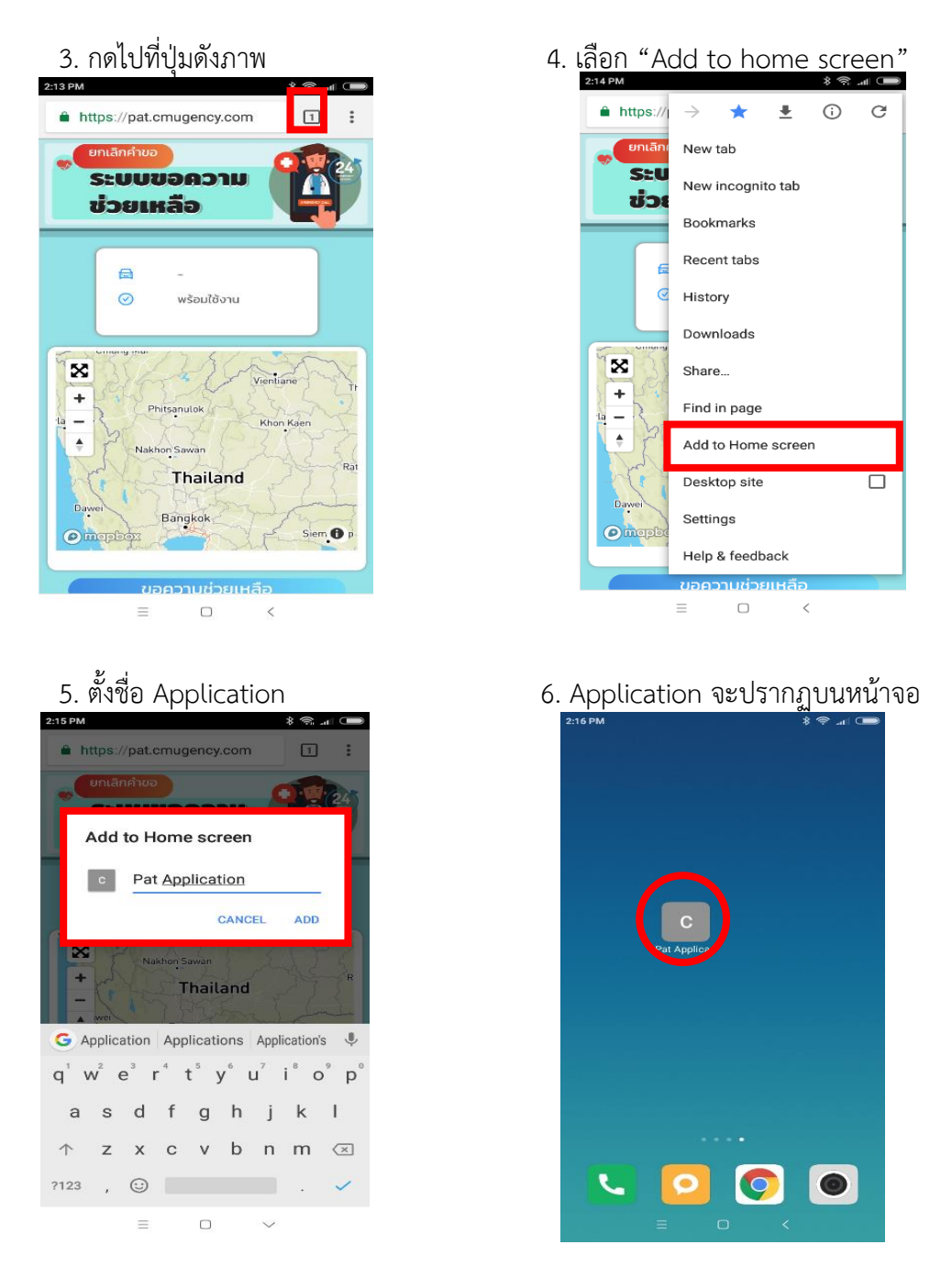

# <u>ขั้นตอนการใช้แอปพลิเคชัน</u>

 กดเข้าไปที่แอปพลิเคชันที่ได้ติดตั้งไว้ โดยเมื่อเข้าสู่ระบบแล้ว หน้าจอจะแสดงผลดังภาพที่ 1 ซึ่งประกอบด้วย

ปุ่มยกเลิกคำขอ: ใช้ในการยกเลิกคำขอเมื่อมีการขอความช่วยเหลือไปยังโรงพยาบาล หน้าต่างบอกสถานะ: เป็นหน้าต่างเพื่อบอกสถานะของแอปพลิเคชันเพื่อบ่งบอกขั้นตอน การใช้งานซึ่งมีด้วยกัน 3 สถานะคือ พร้อมใช้งาน (สามารถขอความช่วยเหลือได้) รอการตอบรับ (รอการ ตอบรับจากทางโรงพยาบาล) และกำลังมา (รถกู้ภัย หรือรถพยาบาลฉุกเฉินกำลังมารับ) โดยในสถานะ สุดท้ายหน้าต่างสถานะจะแสดงป้ายทะเบียนของรถกู้ภัย หรือรถพยาบาลฉุกเฉินนั้น ๆ

แผนที่: ใช้แสดงตำแหน่งของผู้ขอความช่วยเหลือ และตำแหน่งของรถกู้ภัย หรือรถพยาบาล ฉุกเฉินที่กำลังมารับผู้ป่วย ปุ่มขอความช่วยเหลือ: เมื่อบนแอปพลิเคชันมีสถานะ "พร้อมใช้งาน" ปุ่มนี้จะสามารถกด เพื่อส่งคำขอความช่วยเหลือไปที่โรงพยาบาลได้

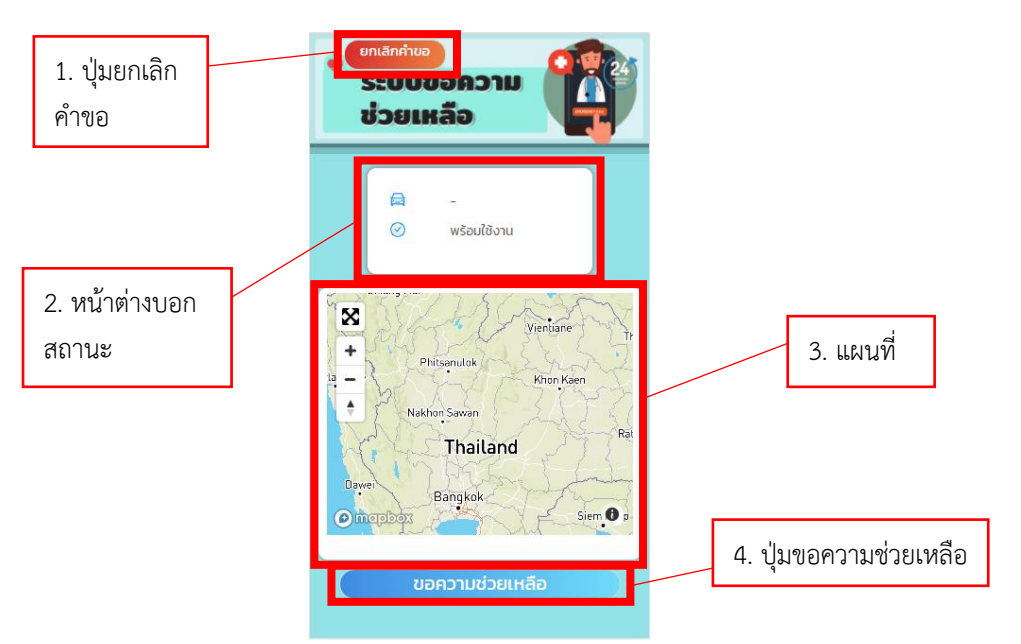

ภาพที่ 1 หน้าแรกของแอปพลิเคชันขอใช้บริการรถพยาบาลฉุกเฉิน

เมื่อสถานะของแอปพลิเคชันขึ้นว่า "พร้อมใช้งาน" ผู้ใช้สามารถกดปุ่มขอความช่วยเหลือได้เมื่อ ต้องการขอความช่วยเหลือเมื่อเกิดเหตุ โดยเมื่อกดปุ่มดังกล่าวจะมีข้อความขึ้นมาเพื่อให้ยืนยันการขอ ความช่วยเหลือดังแสดงในภาพที่ 2

 2. เมื่อกด "ยืนยัน" หน้าตาแอปพลิเคชันจะเป็นดังแสดงในภาพที่ 20 โดยสถานะของแอปพลิเคชัน จะเป็น "รอการตอบรับ" โดยเมื่อแอปพลิเคชันอยู่ในสถานะนี้แสดงว่าการส่งคำขอความช่วยเหลือสำเร็จ และ หลังจากนี้ต้องรอให้ทางเจ้าหน้าที่โรงพยาบาลที่ควบคุมระบบเป็นคนยืนยันคำขอเพื่อส่งรถพยาบาลฉุกเฉินไป ยังจุดเกิดเหตุ โดยเมื่อแอปพลิเคชันอยู่ในสถานะดังกล่าว เราสามารถที่จะยกเลิกคำขอความช่วยเหลือได้ โดยการกดที่ปุ่ม "ยกเลิกคำขอ" ได้และหลังจากยืนยันการยกเลิกคำขอแอปพลิเคชันจะกลับไปสู่สถานะ "พร้อมใช้งาน" อีกครั้ง

 หลังจากทางโรงพยาบาลยืนยันคำขอของผู้ใช้ หน้าต่างสถานะจะถูกเปลี่ยนจาก "รอการตอบ รับ" เป็น "กำลังมา" โดยในสถานะดังกล่าวนี้หมายความว่า ทางโรงพยาบาลกำลังส่งรถพยาบาลมารับ ผู้ป่วย โดยช่องสถานะดังกล่าวจะแสดงถึงเลขทะเบียนของรถพยาบาลฉุกเฉินที่ส่งมารับด้วยเช่นกัน ซึ่งใน ขั้นตอนนี้ ถ้าสังเกตในแผนที่จะมีจุดสีแดงสองจุด ได้แก่ จุดบวกสีแดง (ตำแหน่งของรถพยาบาลฉุกเฉิน) และจุดหมุดสีแดง (ตำแหน่งผู้ป่วยที่เรียกขอความช่วยเหลือ) (ภาพที่ 3) และเมื่อรถพยาบาลได้รับผู้ป่วย ส่งโรงพยาบาลเสร็จสิ้นแล้ว แอปพลิเคชันจะกลับไปอยู่ที่สถานะแรก นั่นคือ "พร้อมใช้งาน" อีกครั้ง

| ยกเลิกคำขอ<br>ระบบขอความ<br>ช่วยเหลือ                                    |
|--------------------------------------------------------------------------|
| (⊐) -<br>⊘ พร้อมใช้งาน                                                   |
| หน้าต่างยืนยันการขอความช่วยเหลือ X<br>คุณต้องการขอความช่วยเหลือหรือไม่ ? |
| ยกเลิก ยืนยัน<br>Nakhon Sawan<br>Thailand                                |
| Bangkok     Siem 0 ต       Omorphox     มอความช่วยเหลือ                  |

ภาพที่ 2 ข้อความยืนยันการขอความช่วยเหลือของแอปพลิเคชัน

| ยกเล็กคำขอ<br>ระบบขอความ<br>ช่วยเหลือ                                                                |
|----------------------------------------------------------------------------------------------------|
| 🖨 -<br>🎯 รอการตอบรับ                                                                                 |
| Vientiane<br>+<br>Phitsanutok<br>Khon Kaen<br>Nakhon Sawan<br>Thailand<br>Daver<br>Bangkok<br>Sien P |
| ขอความช่วยเหลือ                                                                                      |

ภาพที่ 3 สถานะแอปพลิเคชันหลังจากยืนยันการขอความช่วยเหลือ

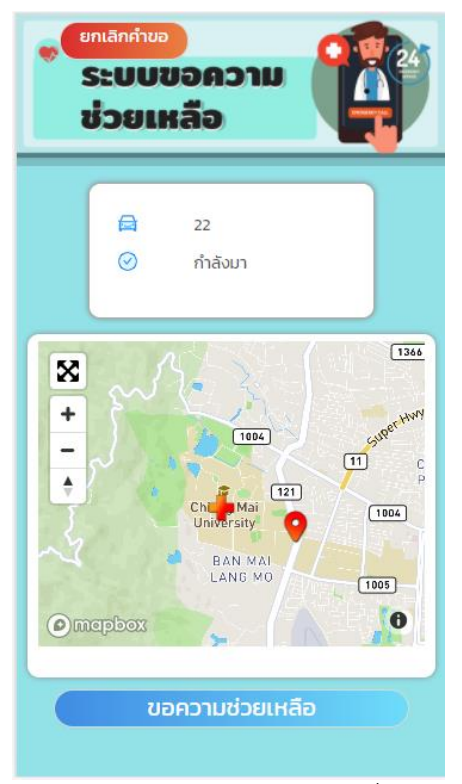

ภาพที่ 4 สถานะแอปพลิเคชันหลังจากทางเจ้าหน้าที่โรงพยาบาลยืนยันคำขอ

2. แอปพลิเคชันสำหรับรถพยาบาลฉุกเฉิน

#### 2. แอปพลิเคชันสำหรับรถพยาบาลฉุกเฉิน

เป็นแอปพลิเคชันที่ออกแบบมาเพื่อให้พนักงานขับรถพยาบาลฉุกเฉินสามารถสามารถรู้ตำแหน่งและ วางแผนเส้นทางในการไปรับ-ส่งผู้ป่วยได้สะดวกและแม่นยำมากขึ้น

# <u>วิธีการติดตั้งแอปพลิเคชัน</u>

1. การติดตั้งบนระบบปฏิบัติการ iOS ดังนี้

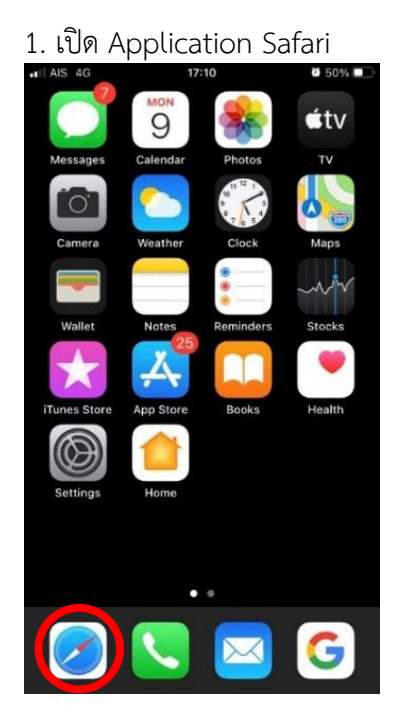

3. กดปุ่มตามภาพ (สี่เหลี่ยมมีลูกศรขึ้น)

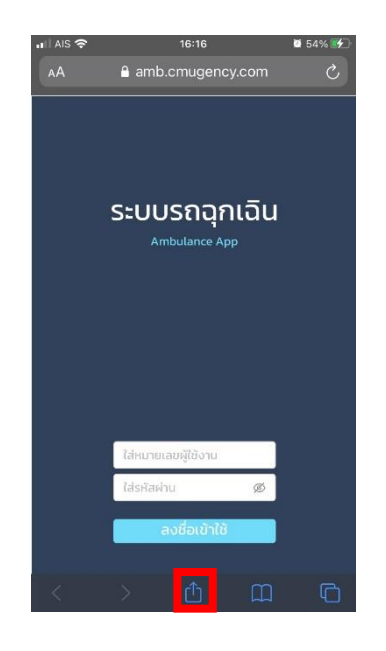

2. ใส่ "amb.cmugency.com" และกด go

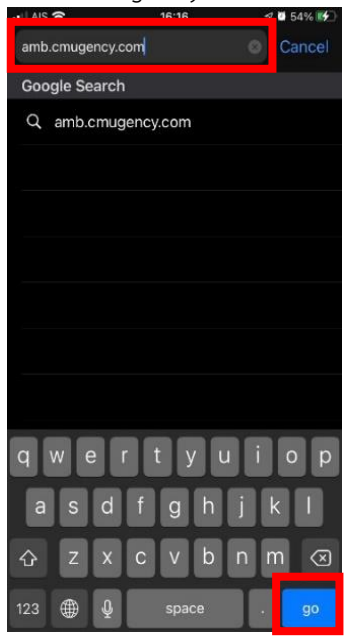

4. กด "Add to Home Screen"

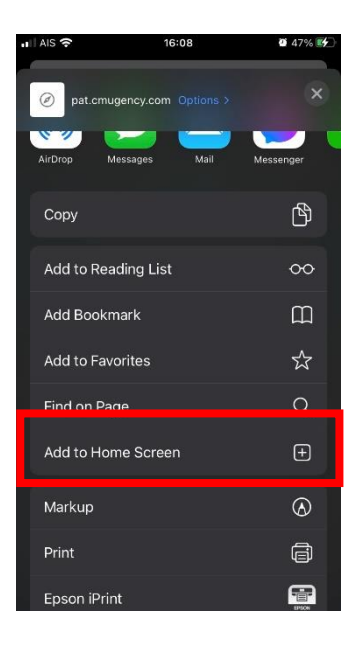

5. ตั้งชื่อ Application <u>และกด "A</u>dd"

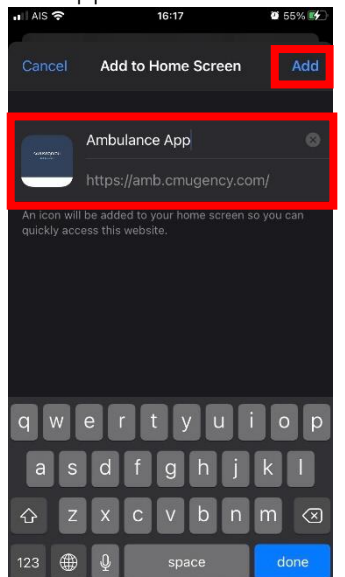

6. Application จะปรากฏบนหน้าจอ

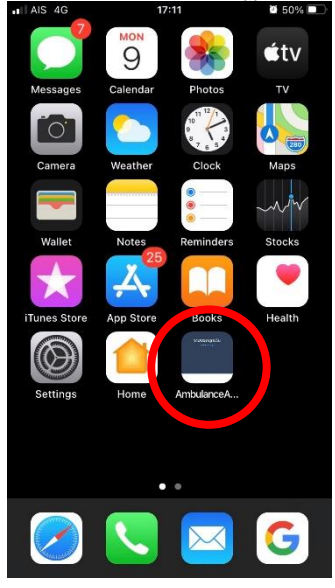

- 2. การติดตั้งบนระบบปฏิบัติการ Android ดังนี้
  - 1. เปิด Application "Google Chrome"
- 2. ใส่ "amb.cmugency.com" และกดยืนยัน

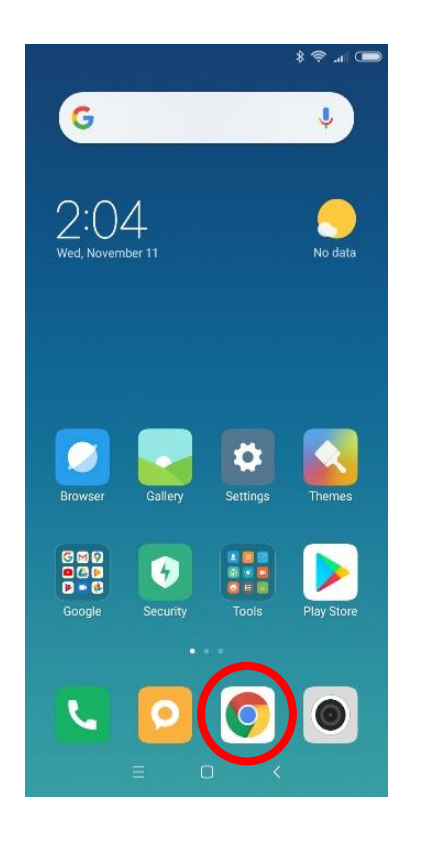

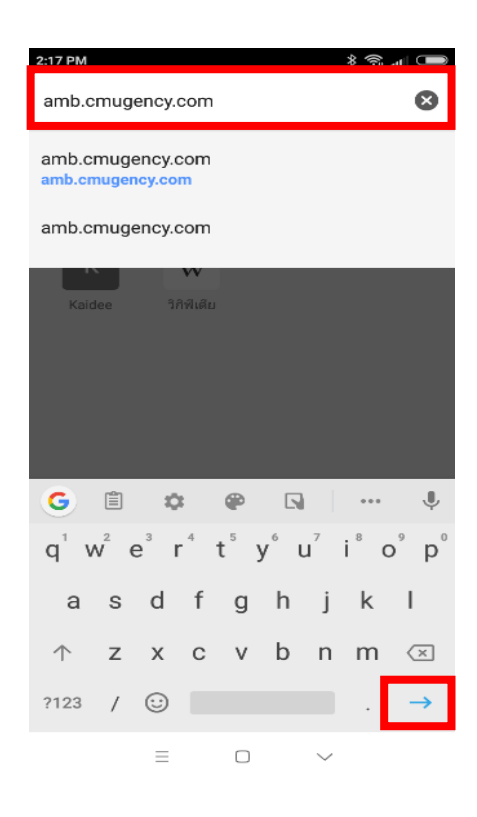

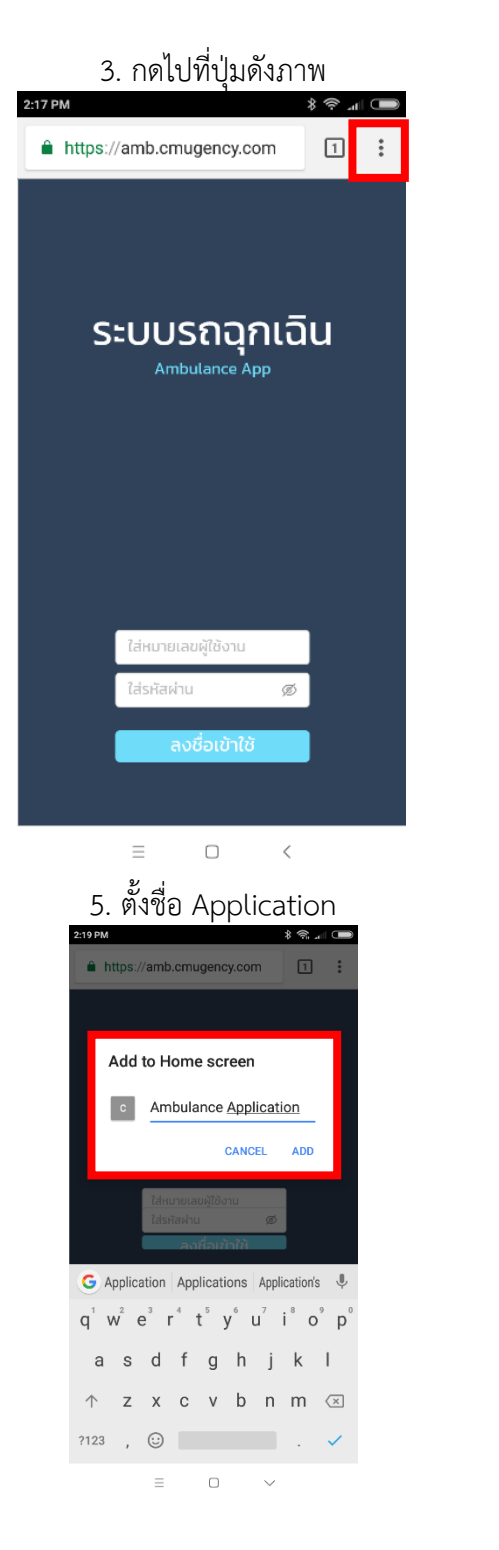

4. เลือก "Add to home screen"

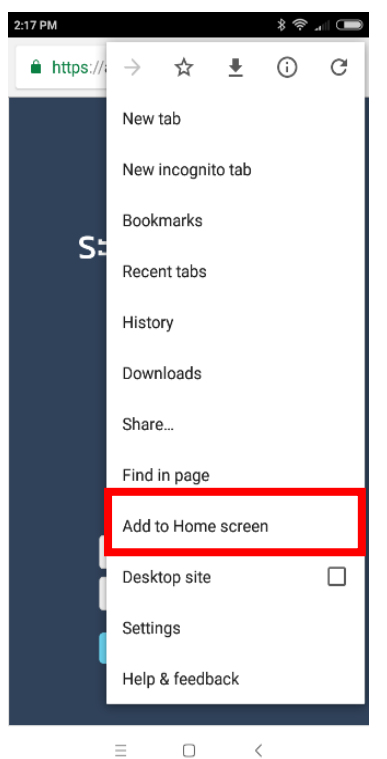

6. Application จะปรากฏบนหน้าจอ

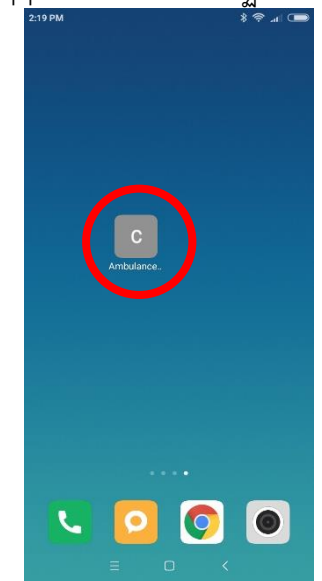

#### <u>ขั้นตอนการใช้แอปพลิเคชัน</u>

 กดเข้าไปที่แอปพลิเคชันที่ได้ติดตั้งไว้ จากนั้น พิมพ์ Username และ Password เพื่อระบุตัวตน ของผู้ใช้ โดยผู้ใช้สามารถรับรหัสได้จากเจ้าหน้าที่โรงพยาบาล ซึ่งรถพยาบาลฉุกเฉินจะได้รับรหัสต่างกัน ขึ้นอยู่ กับว่ารถคันนั้นได้ลงทะเบียนกับทางโรงพยาบาลว่าเป็นลำดับที่เท่าไหร่ จากนั้น กดปุ่ม "ลงชื่อเข้าใช้" (ภาพที่ 5)

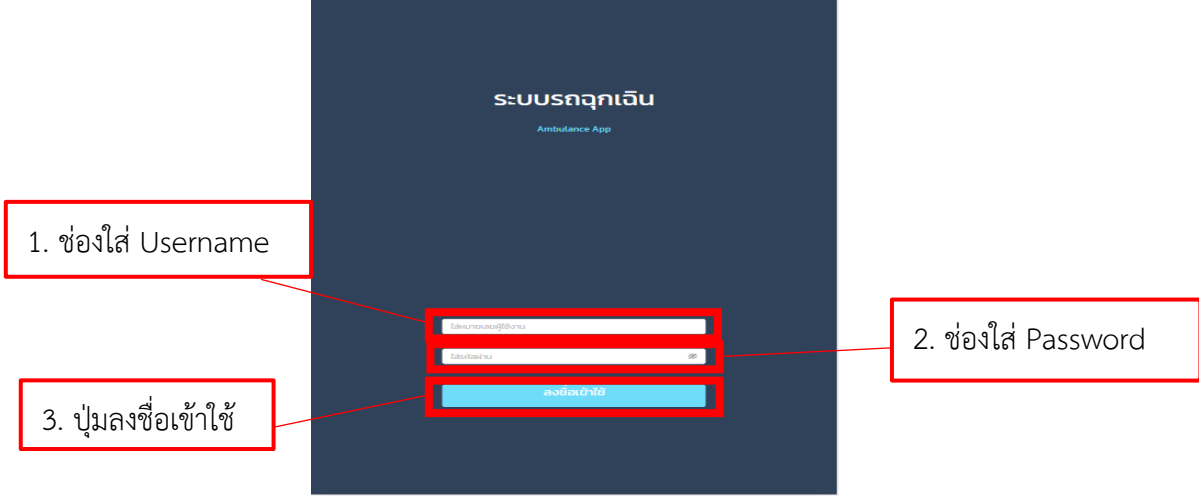

ภาพที่ 5 หน้าล็อคอินของแอปพลิเคชันสำหรับรถพยาบาลฉุกเฉิน

2. จากนั้น แอปพลิเคชันจะแสดงสถานะของรถพยาบาลฉุกเฉินและแผนที่ (ภาพที่ 6) โดยเมื่อเข้ามา ครั้งแรกสถานะของหน้านี้จะเป็น "ว่าง" หากมีการมอบหมายให้ไปรับผู้ป่วยในพื้นที่ สถานะจะเปลี่ยนเป็น "ต้องไปรับผู้ป่วย" (ภาพที่ 7) และในส่วนของแผนที่จะแสดงสัญลักษณ์ 2 จุด คือ สัญลักษณ์รูปบวกสีแดง หมายถึง ตำแหน่งของรถพยาบาลฉุกเฉินในปัจจุบัน และสัญลักษณ์รูปหมุดสีแดง หมายถึง ตำแหน่งผู้ป่วยที่ ต้องไปรับเพื่อมาส่งยังโรงพยาบาล โดยจะมีการอัพเดตตำแหน่งตลอดเวลาเพื่อใช้ในการนำทางเพื่อไปหาจุดที่ ผู้ป่วยอยู่ ซึ่งถ้าเกิดมีการรับผู้ป่วยส่งโรงพยาบาลเสร็จสิ้น หน้าต่างสถานะแอปพลิเคชันจะกลับไป "ว่าง" เช่นเดิม

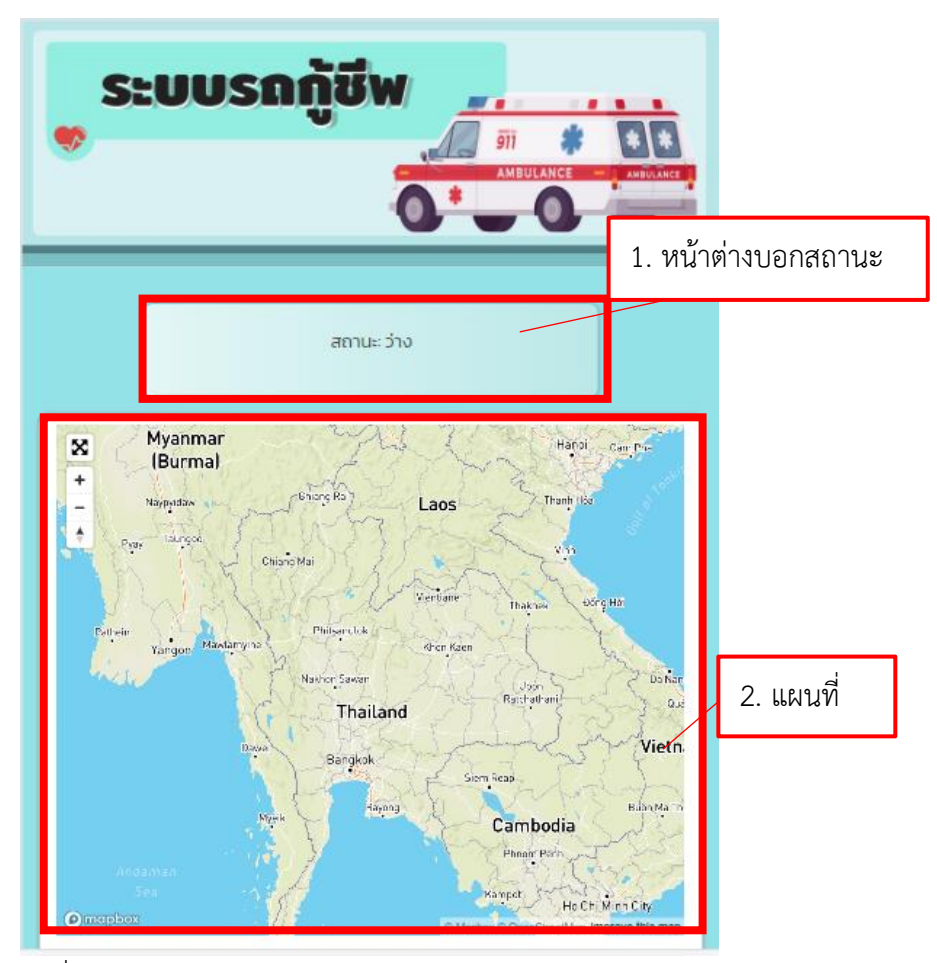

ภาพที่ 6 หน้าการใช้งานของแอปพลิเคชันสำหรับรถพยาบาลฉุกเฉิน

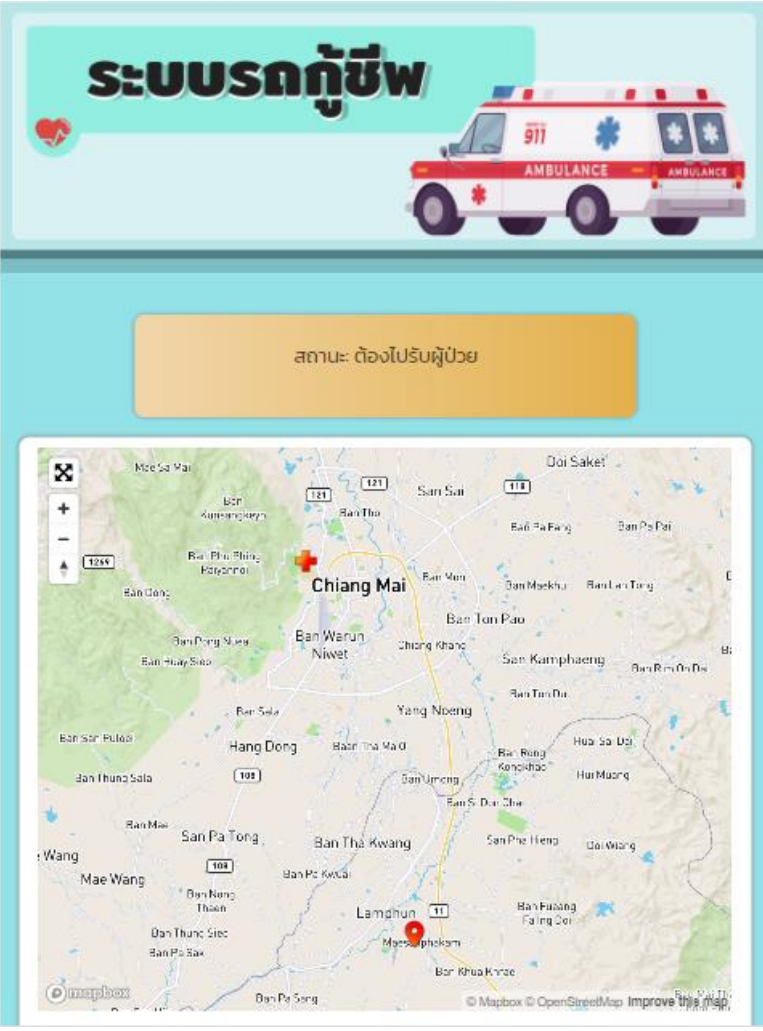

ภาพที่ 7 หน้าจอแสดงผลเมื่อได้รับมอบหมายให้ไปรับผู้ป่วย

3. แอปพลิเคชันสำหรับแพทย์

#### 3. แอปพลิเคชันสำหรับแพทย์

เป็นแอปพลิเคชันที่ออกแบบมาเพื่อให้บุคลาการทางการแพทย์สามารถติดตามสัญญาณชีพพื้นฐานของ ผู้ป่วยขณะอยู่บนรถพยาบาลฉุกเฉินอย่างเป็นปัจจุบัน (Real time) เพื่อให้แพทย์สามารถให้คำปรึกษา หรือ เตรียมการรักษาผู้ป่วย หรือผู้ประสบเหตุร้ายอย่างทันท่วงที

# <u>วิธีการติดตั้งแอปพลิเคชัน</u>

1. การติดตั้งบนระบบปฏิบัติการ iOS ดังนี้

1. เปิด Application Safari

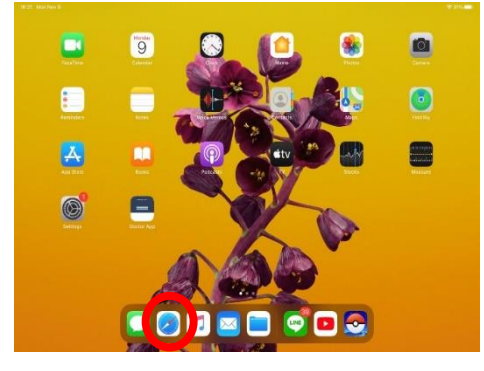

#### 3. กดปุ่มตามภาพ (สี่เหลี่ยมมีลูกศรขึ้น)

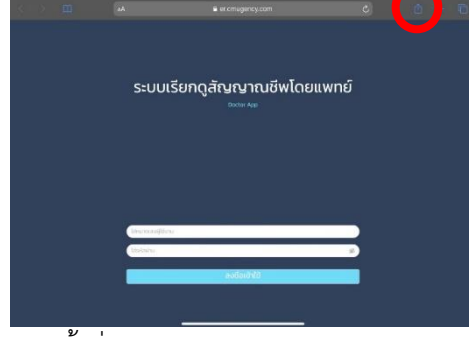

# 5. ตั้งชื่อ Application และกด "Add"

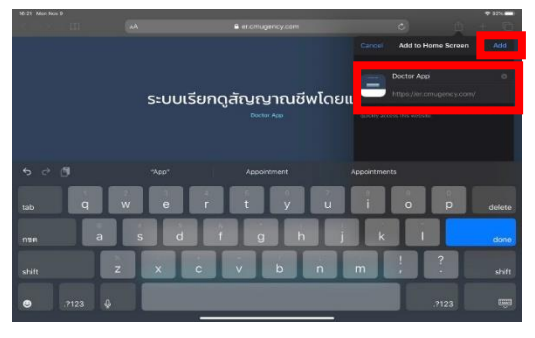

2. ใส่"er.cmugency.com" และกด go

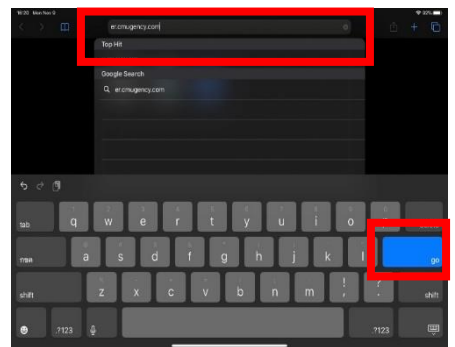

4. กด "Add to Home Screen"

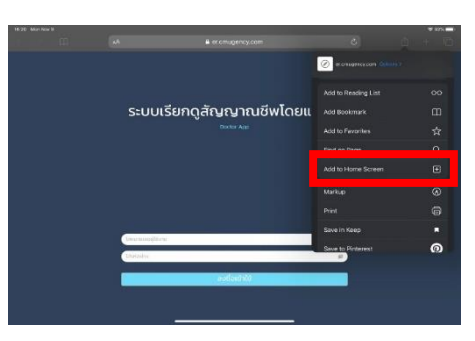

6. Application จะปรากฏบนหน้าจอ

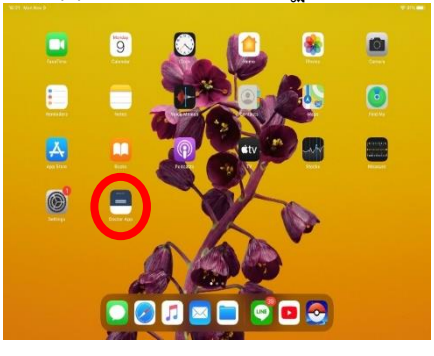

# 2. การติดตั้งบนระบบปฏิบัติการ Android

1. เปิด Application "Google Chrome"

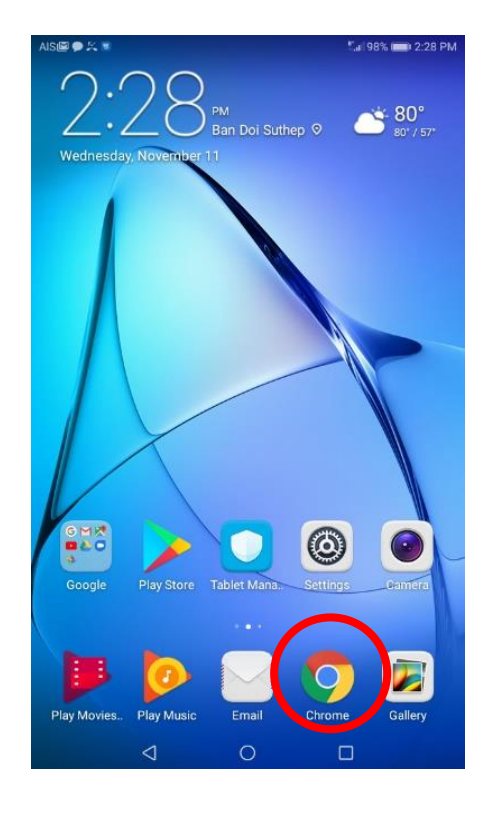

| 01.01                        | muge             | enc                 | y.co        | m                |                |                  |                                                                                 |                     |                     |                        |             |             |                    |                   |                  | ( | ×           |
|------------------------------|------------------|---------------------|-------------|------------------|----------------|------------------|---------------------------------------------------------------------------------|---------------------|---------------------|------------------------|-------------|-------------|--------------------|-------------------|------------------|---|-------------|
| erc                          | muae             | nc                  | v co        | m                |                |                  |                                                                                 |                     |                     |                        |             |             |                    |                   |                  |   |             |
| er.cr                        | muger            | icy.                | com         |                  |                |                  |                                                                                 |                     |                     |                        |             |             |                    |                   |                  |   |             |
| er.c                         | muge             | nc                  | y.co        | m                |                |                  |                                                                                 |                     |                     |                        |             |             |                    |                   |                  |   |             |
|                              |                  |                     |             |                  |                |                  |                                                                                 |                     |                     |                        |             |             |                    |                   |                  |   |             |
|                              |                  |                     |             |                  |                |                  |                                                                                 |                     |                     |                        |             |             |                    |                   |                  |   |             |
|                              |                  |                     |             |                  |                |                  |                                                                                 |                     |                     |                        |             |             |                    |                   |                  |   |             |
|                              |                  |                     |             |                  |                |                  |                                                                                 |                     |                     |                        |             |             |                    |                   |                  |   |             |
|                              |                  |                     |             |                  |                |                  |                                                                                 |                     |                     |                        |             |             |                    |                   |                  |   |             |
|                              |                  |                     |             |                  |                |                  |                                                                                 |                     |                     |                        |             |             |                    |                   |                  |   |             |
|                              |                  |                     |             |                  |                |                  |                                                                                 |                     |                     |                        |             |             |                    |                   |                  |   |             |
| ×                            | ٩                | 6                   | F           | (                | <mark>ئ</mark> |                  | ŝ                                                                               |                     | ٢                   |                        | Ê           |             | 4                  | •                 | 0                | • | Ē           |
| ×                            | ٩                | G                   | F           |                  | 3              | e                | وع<br>۲.cmi                                                                     | uger                | کی<br>icy.co        | om                     | Ê           |             | 27                 | •                 | 0                | • | Ĕ           |
| × (                          | ۹                | 6                   | F<br>3      |                  | ී<br>4         | e                | وي<br>درسار<br>5                                                                | uger                | <u>کی</u><br>ادی.ده | om                     | Ê<br>7      |             | *                  | •                 | ©<br>9           | • | е́<br>0     |
| ×                            | ۹<br>2           | 6                   | ۳<br>3<br>2 |                  | 4<br>-         | e                | ()<br>()<br>()<br>()<br>()<br>()<br>()<br>()<br>()<br>()<br>()<br>()<br>()<br>( | uger                | 6<br>2              | om                     | Ê<br>7<br>↓ | ł           | &<br>8<br>i        | •                 | ©<br>9<br>{      | • | 0<br>)      |
| × 1                          | م<br>2<br>ش      | G                   | F<br>3<br>e |                  | 4<br> <br>r    | e<br>I<br>I<br>× | ت<br>ددست<br>5<br>[<br>t                                                        | Jger                | 6<br>y              | om                     | ê<br>7<br>∡ | ļ           | <i>م</i><br>8<br>أ |                   | ©<br>9<br>{<br>0 | · | 0<br>)<br>p |
| × 1                          | م<br>2<br>أ<br>w | e<br>#<br>S         | F<br>e      | )<br>d           | 4<br> <br>r    | er<br>*<br>f     | ©<br>r.cmu<br>5<br>[<br>t                                                       | Jger<br>J           | 6<br>J<br>y         | om<br>+<br>h           | û<br>7<br>∡ | ļ           | 8<br>∧<br>i        | •<br>(<br>k       | ©<br>9<br>{<br>0 |   | 0<br>)<br>P |
| × 1 % q                      | م<br>2<br>ش      | ¢<br>#<br>S         | ۴<br>e      | l<br>d<br>s<br>x | 4<br>r         | e<br>f<br>c      | ©<br>r.cmu<br>5<br>t                                                            | Jger<br>g           | 6<br>J<br>y         | bm<br>t<br>h<br>:<br>b | û<br>7<br>ŭ | j<br>; n    | \$2<br>8<br>}      | •<br>( k<br>/ m   | ©<br>9<br>{<br>0 | • | 0<br>}<br>p |
| ×<br>1<br>。<br>常<br>125      | ۹<br>۷<br>۵      | €<br>#<br>S<br>Z    | e<br>e      | l<br>a<br>d<br>x | 4<br>r         | e<br>*<br>f      | ©<br>r.cmu<br>5<br>[<br>t                                                       | g<br>,<br>v         | 6<br>J<br>y         | om<br>+<br>h<br>:<br>b | û<br>7<br>↓ | =<br>j<br>n | 8<br>^i            | •<br>(<br>k<br>/m | ©<br>9<br><0     | · | 0<br>)<br>P |
| ×<br>1<br>%<br>q<br>2<br>123 | م<br>۷<br>۳<br>۳ | ●<br># S<br>Z<br>\$ | e<br>e      | (<br>d<br>s<br>x | 4<br> <br>     | e<br>f<br>C      | ©<br>.cmu<br>5<br>[<br>t                                                        | Jger<br>-<br>g<br>v | 6<br>J<br>y         | h<br>b                 | û<br>7<br>₫ | j<br>;<br>n | ¢کر<br>i           | •<br>( k<br>/ m   | ©<br>9<br>{<br>0 |   | 0<br>)<br>p |

#### 2. ใส่ "er.cmugency.com" และกดเช็คถูก

🗐 98% 💼 2:30 PM

AIS

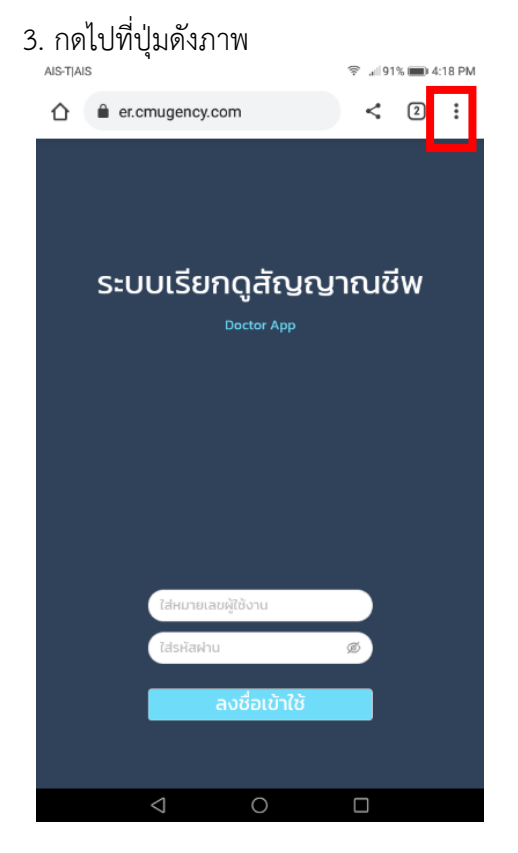

4. เลือก "Add to home screen"

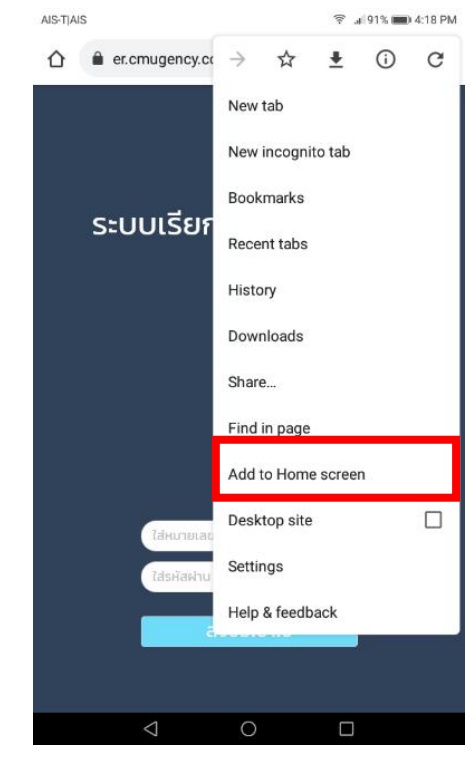

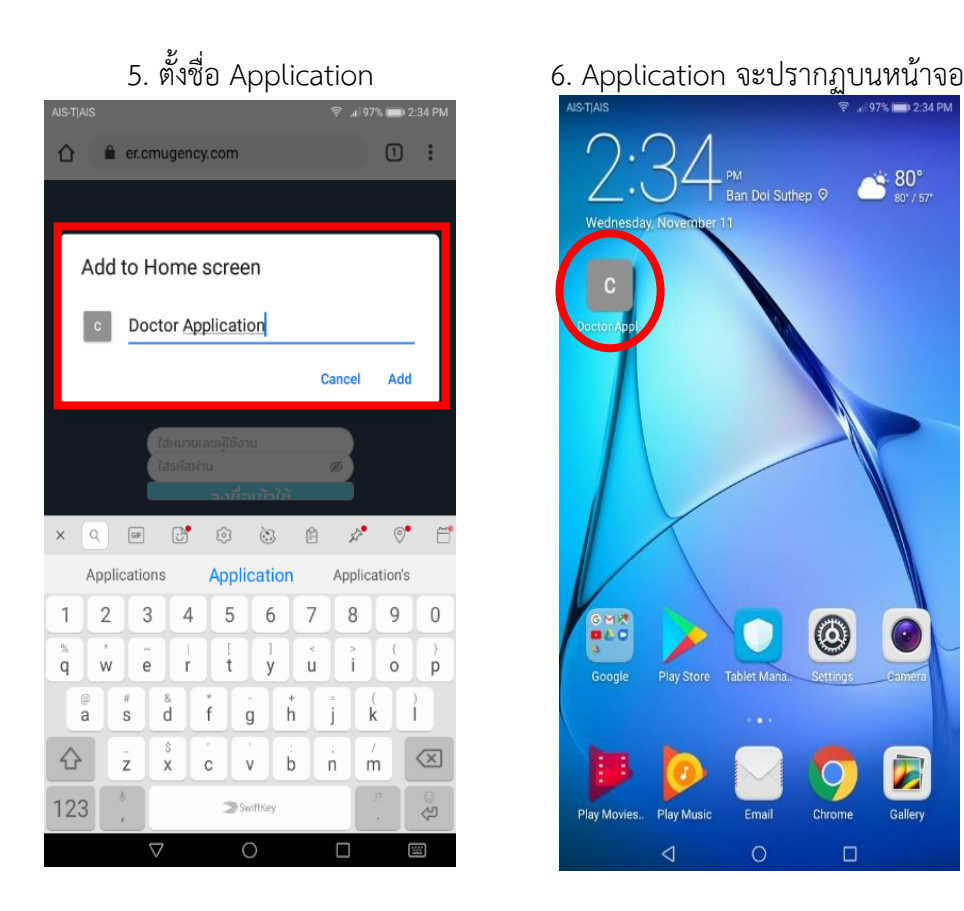

#### <u>ขั้นตอนการใช้แอปพลิเคชัน</u>

 กดเข้าไปที่แอปพลิเคชันที่ได้ติดตั้งไว้ จากนั้น พิมพ์ Username และ Password เพื่อระบุตัวตน ของผู้ใช้ โดยผู้ใช้สามารถรับรหัสได้จากเจ้าหน้าที่โรงพยาบาล จากนั้น กดปุ่ม "ลงชื่อเข้าใช้" (ภาพที่ 8)

 2. เมื่อเข้าสู่ระบบแล้ว แอปพลิเคชันจะแสดงหน้าต่างระบบติดตามผล (Monitor Page) โดยเมื่อเข้ามาครั้งแรกสถานะของหน้านี้จะไม่ปรากฏข้อมูลใด (ภาพที่ 9) แต่เมื่อเจ้าหน้าที่โรงพยาบาลได้กด มอบหมายให้รถพยาบาลฉุกเฉินไปรับผู้ป่วย จะเริ่มมีข้อมูลปรากฏดังนี้ (ภาพที่ 10)

 1) ข้อมูลเบื้องต้นของผู้ป่วย ได้แก่ ข้อมูลลำดับของคำขอ (Request Number) เบอร์โทรศัพท์มือถือของผู้ขอความช่วยเหลือ (Mobile Number) วันและเวลาที่ทำการขอความช่วยเหลือ (Request Date) และวันและเวลาที่ทางเจ้าหน้าที่ยืนยันคำขอ และส่งรถพยาบาลฉุกเฉินไปรับตัวผู้ป่วย (Accept Date)

2) ผลการวัดสัญญาณชีพพื้นฐาน ได้แก่ ค่าซีพจร ความดันโลหิต ความอิ่มตัวของออกซิเจนใน เลือด และคลื่นไฟฟ้าหัวใจ ซึ่งผู้ใช้สามารถกดเลือกให้ระบบแสดงได้ว่าต้องการให้แสดงเฉพาะ Lead II หรือ คลื่นไฟฟ้าหัวใจทั้ง 12 Lead (ภาพที่ 11) ทั้งนี้ หากหากผู้ป่วยมีสัญญาณชีพผิดปกติตามที่เครื่องกำหนด ตัวเลขบนหน้าจอแสดงผลจะเปลี่ยนจากสีเขียวเป็นสีแดงดังแสดงในภาพที่ 12

 หากผู้ใช้ต้องการทราบตำแหน่งของรถพยาบาลฉุกเฉิน ให้กดที่ปุ่ม "แผนที่" เพื่อแสดงผล ตำแหน่งของรถพยาบาลฉุกเฉินนั้น

| S | ะบบเรียกดูสัญญาณ<br>อดุเก คุค      | ชีพโดยแพทย์ |   |
|---|------------------------------------|-------------|---|
| 1 |                                    |             |   |
|   | ไส่หมายเลขผู้ใช้งาน<br>ใส่รหัสห่าน |             | 2 |
|   | ลงชื่อเข้าใช้                      |             |   |
| 3 |                                    |             |   |

ภาพที่ 8 หน้าล็อคอินของแอปพลิเคชันสำหรับแพทย์

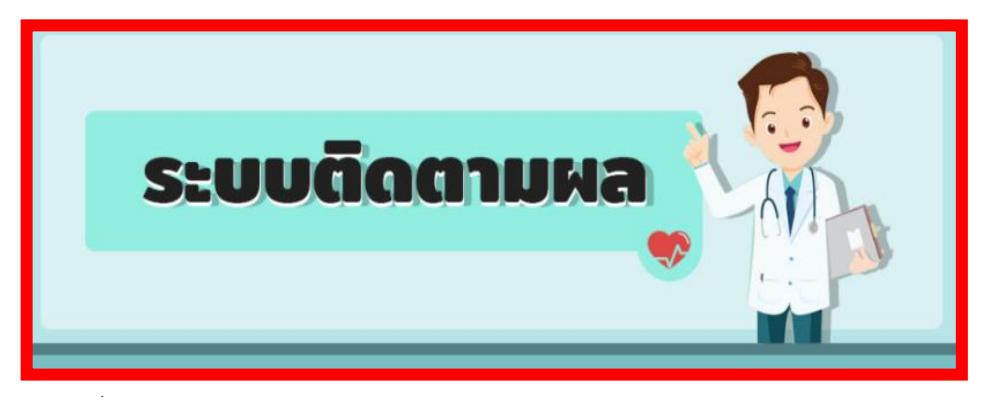

ภาพที่ 9 หน้าต่างระบบติดตามผล (Monitor Page) ของแอปพลิเคชันสำหรับแพทย์

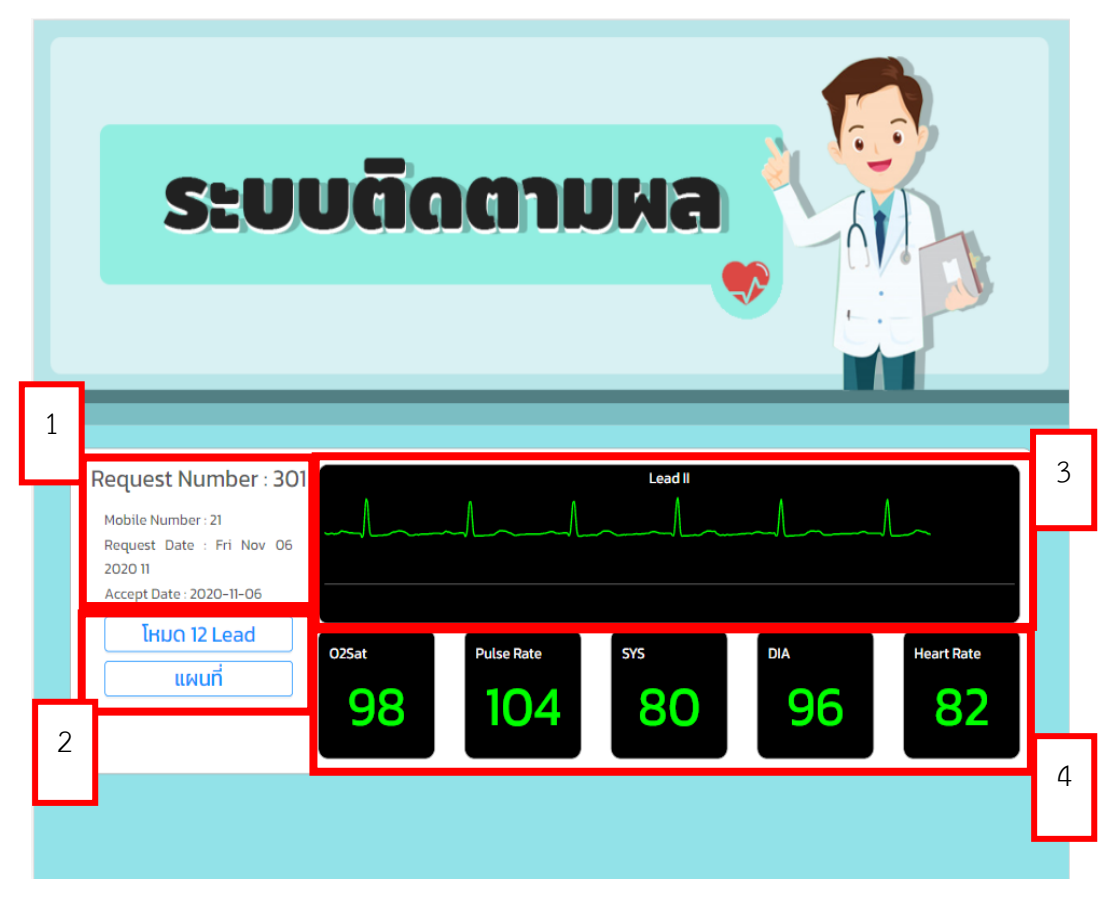

ภาพที่ 10 หน้าต่างระบบติดตามผลเมื่อมีการส่งข้อมูลมาจากเครื่องวัดสัญญาณชีพ

|                               | aVR | aVL | aVF | S              |
|-------------------------------|-----|-----|-----|----------------|
| Requ<br>Mobil<br>Requ<br>2020 |     |     |     |                |
|                               | V4  |     | V6  | <sup>tte</sup> |
|                               |     |     |     |                |

ภาพที่ 11 หน้าจอแสดงผลคลื่นไฟฟ้าหัวใจทั้ง 12 Lead

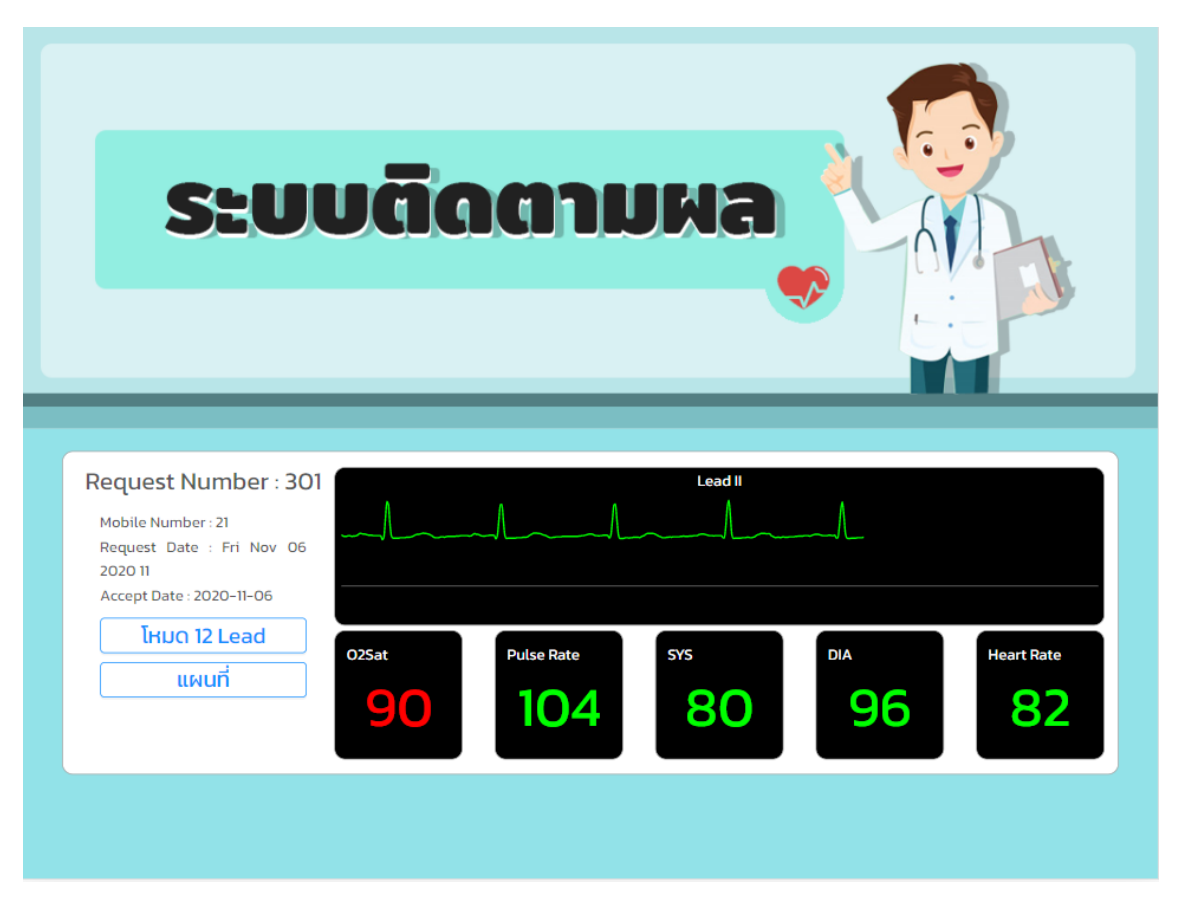

ภาพที่ 12 ตัวอย่างการแสดงผลค่าทางการแพทย์ที่ผิดปกติ

4. แอปพลิเคชั่นการจัดการและแสดงค่าจากเครื่องวัดสัญญาณชีพพื้นฐาน สำหรับผู้ดูแลระบบ (Administration)

#### 4. แอปพลิเคชั่นการจัดการและแสดงค่าจากเครื่องวัดสัญญาณชีพพื้นฐานสำหรับผู้ดูแลระบบ (Administration)

แอปพลิเคชันนี้ได้ออกแบบมาเพื่อใช้บริหารจัดการคำร้องขอบริการรถพยาบาลฉุกเฉินจากแอปพลิเคชัน ขอใช้บริการรถพยาบาลฉุกเฉินเพื่อที่จะได้จัดการส่งรถพยาบาลฉุกเฉินที่เหมาะสมที่สุดไปรับผู้ร้องขอใช้บริการ รถพยาบาลฉุกเฉิน โดยที่แอปพลิเคชันนี้จะสามารถมองเห็นตำแหน่งของผู้ที่ร้องขอใช้บริการรถพยาบาลฉุกเฉิน และตำแหน่งของรถพยาบาลฉุกเฉินทั้งหมดบนแผนที่ทำให้สามารถวางแผนการให้บริการได้อย่างมีประสิทธิภาพ ้นอกจากนี้ แอปพลิเคชันนี้ยังสามารถแสดงผลที่มาจากเครื่องวัดสัญญาณชีพพื้นฐานอย่างเป็นปัจจุบัน (Real time) ในกรณีที่มีการใช้งานกับผู้ป่วยบนรถพยาบาลฉุกเฉิน

### ขั้นตอ<u>นการใช้แอปพลิเคชัน</u>

1. เข้าไปที่ Web browser บนคอมพิวเตอร์ เช่น Google Chrome Firefox Microsoft Edge หรือ Safari จากนั้น พิมพ์ชื่อ URL คือ www.cmugency.com และกด Enter

(ภาพที่ 13) 1 ลงชื่อเข้าใช้ เข้าสู่ระบบ

2

2. ลงชื่อเข้าใช้ระบบโดยกรอกรหัส Username และ Password จากนั้นกดปุ่ม เข้าสู่ระบบ

ภาพที่ 13 หน้าล็อคอินบนแอปพลิเคชันสำหรับผู้ดูแลระบบ

3

3. เมื่อเข้าสู่ระบบแล้ว แอปพลิเคชันจะแสดงหน้าหลักของแอปพลิเคชัน (Main page) ซึ่งมี องค์ประกอบ 4 ส่วน (ภาพที่ 14 ) คือ

1) เมนู เป็นส่วนที่แสดงรายการต่าง ๆ ที่ใช้บนแอปพลิเคชัน ประกอบด้วย หน้าหลัก รายการ ร้องขอรถกำลังใช้งาน สัญญาณชีพ และประวัติสัญญาณชีพ

2) เพิ่มคำร้อง เป็นส่วนที่ใช้เพิ่มคำขอโดยตรง ในกรณีที่ผู้ป่วยไม่ได้ร้องขอการใช้บริการผ่าน แอปพลิคชัน

3) รายการขอความช่วยเหลือบางส่วน เป็นส่วนที่ใช้แสดงคำขอที่ถูกส่งเข้ามายังโรงพยาบาล โดยคำขอจะถูกแสดงอย่างจำกัด

4) แผนที่ เป็นส่วนที่ใช้ดูตำแหน่งของผู้ป่วยและรถพยาบาลฉุกเฉินทั้งหมดที่ลงทะเบียนใน ระบบ

ในกรณีที่ผู้ป่วยหรือผู้พบเห็นเหตุการณ์ร้องขอการใช้บริการรถพยาบาลฉุกเฉินผ่านแอปพลิเค ชัน ระบบจะแสดงรายการขอความช่วยเหลือ ในกล่อง "รายการขอความช่วยเหลือบางส่วน" แต่หากผู้ป่วย ไม่ได้ร้องขอการใช้บริการผ่านแอปพลิคชัน ให้ผู้ใช้กดที่ปุ่ม "เพิ่มคำร้อง" จากนั้น กรอกข้อมูลเบอร์ติดต่อของ ผู้ป่วย (ช่องที่ 1) และเลือกตำแหน่งของผู้ป่วยในแผนที่ (ช่องที่ 2) จากนั้นกดปุ่ม "ยืนยัน" ดังแสดงในภาพที่ 15

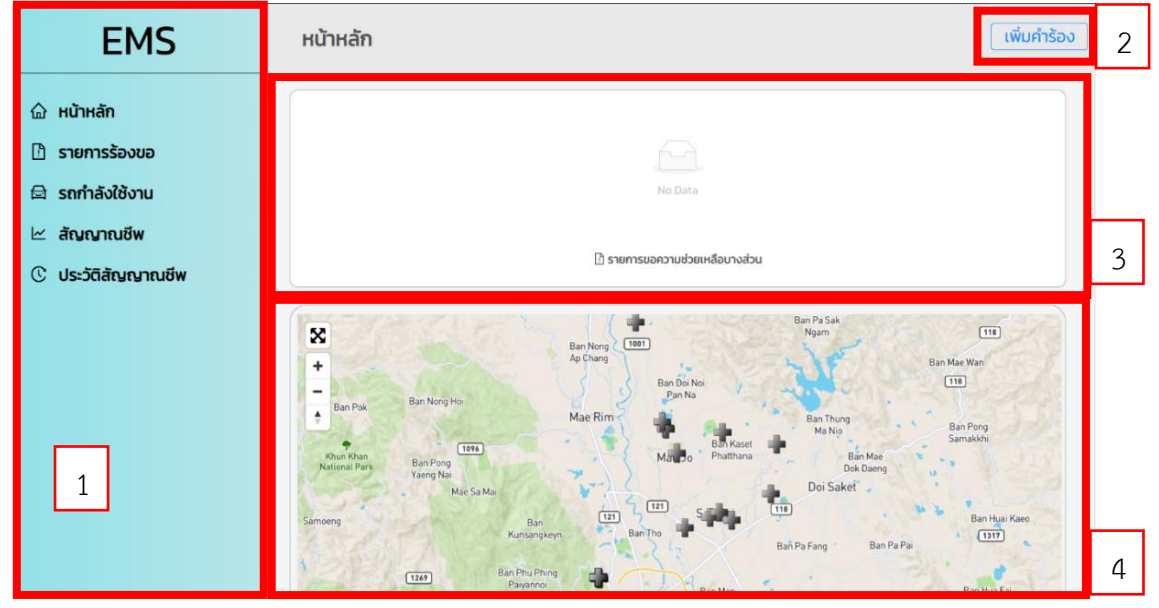

ภาพที่ 14 หน้าหลักของแอปพลิเคชันสำหรับผู้ดูแลระบบ

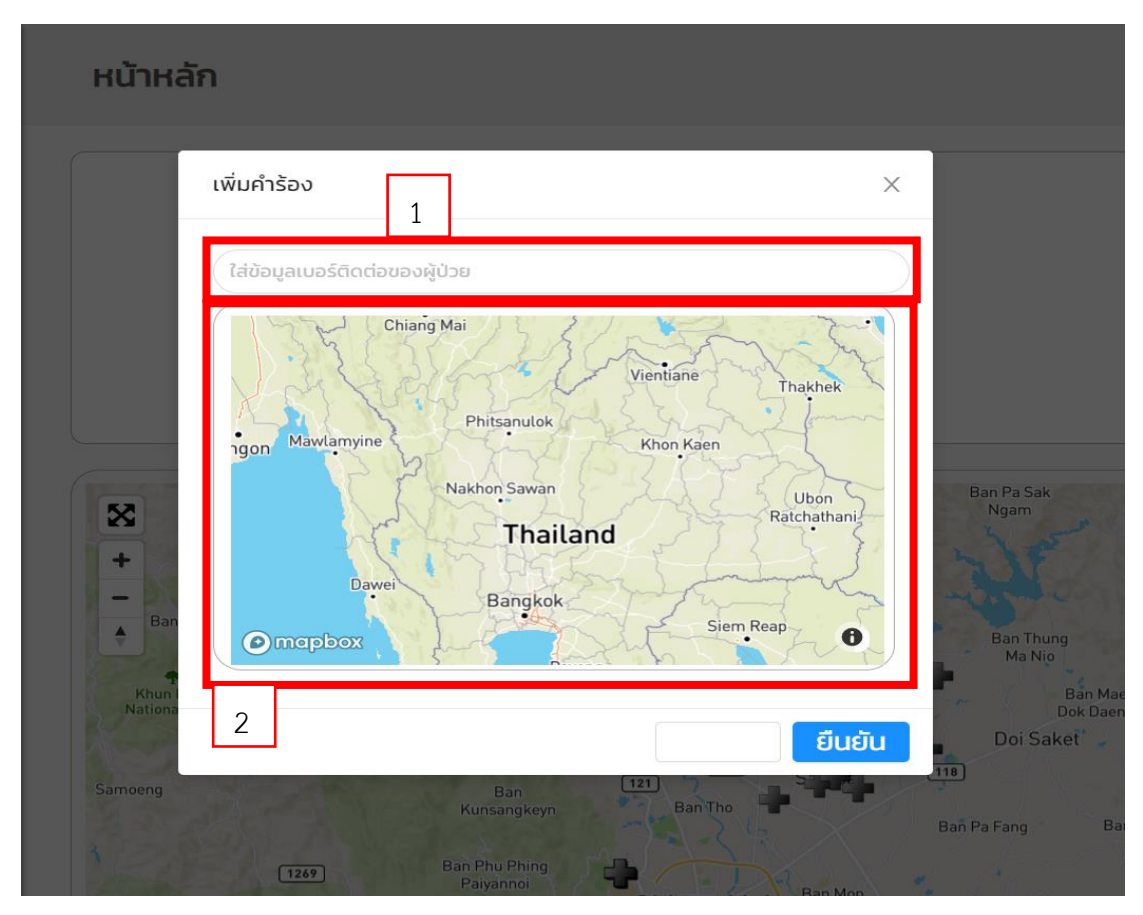

ภาพที่ 15 หน้าจอแสดงการเพิ่มคำร้องขอการใช้บริการรถพยาบาลฉุกเฉิน

 หลังจากเพิ่มคำร้องเข้าสู่ระบบแล้ว แอปพลิเคชันจะแสดงรายการขอความช่วยเหลือในกล่อง "รายการขอความช่วยเหลือบางส่วน" ประกอบด้วย เลขคำขอ (Request Number) เบอร์โทรศัพท์ของผู้ป่วย หรือผู้ส่งคำร้อง (Mobile Number) และวันและเวลาที่ส่งคำร้อง (Request Date) จากนั้นผู้ใช้สามารถเลือก จัดการกับการร้องขอแต่ละรายการ (ภาพที่ 16) โดย

เพิ่มข้อมูลของผู้ป่วย โดยกดปุ่ม "เพิ่มข้อมูลผู้ป่วย" และกรอกรายละเอียดของผู้ป่วย
 เพิ่มเติม

2) ดูพิกัด โดยกดปุ่ม "ดูพิกัด" เพื่อเรียกแผนที่ที่แสดงพิกัดของผู้ป่วยขึ้นมา

 มอบหมายรถ โดยกดปุ่ม "มอบหมายรถ" จากนั้น ระบบจะแสดงรายละเอียดของ รถพยาบาลฉุกเฉินที่ยังว่าง ประกอบด้วย ไอดีของรถพยาบาลฉุกเฉิน (Available Car ID) ป้ายทะเบียนรถ (Car License Plate) และวันและเวลาของรถพยาบาลฉุกเฉินที่เปิดระบบล่าสุด (Last time) เมื่อผู้ใช้ต้องการ มอบหมายให้รถพยาบาลฉุกเฉินไปรับผู้ป่วย ให้กดปุ่ม "มอบหมาย" (ภาพที่ 17)

4) ยกเลิกคำร้อง โดยกดปุ่ม "ยกเลิกคำร้อง" เพื่อใช้ยกเลิกคำขอเคสดังกล่าว

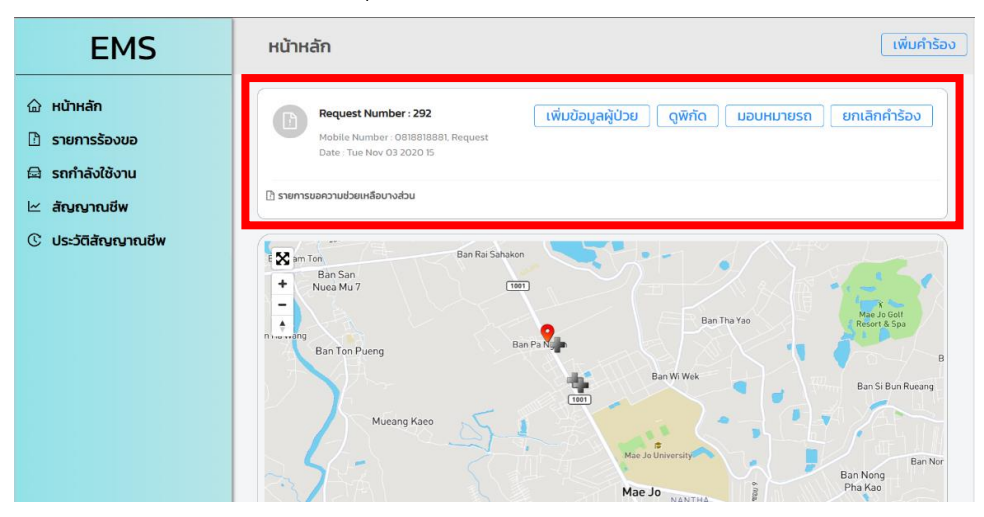

ภาพที่ 16 หน้าจอแสดงหน้าหลักเมื่อมีคำร้องขอการใช้บริการอยู่ในระบบ

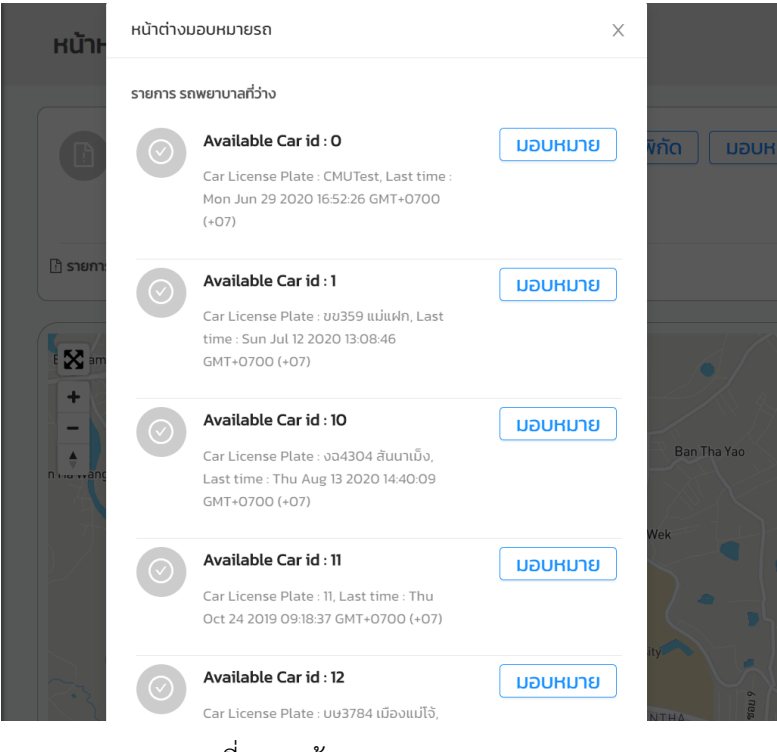

ภาพที่ 17 หน้าจอแสดงการมอบหมายรถ

5. กดปุ่ม "รายการร้องขอ" ในหน้าหลัก เพื่อตรวจสอบคำร้องขอการใช้บริการรถพยาบาลฉุกเฉินที่ มีอยู่ในระบบทั้งหมด (ภาพที่ 18) ซึ่งผู้ใช้สามารถกดดูพิกัดของผู้ป่วยและมอบหมายรถพยาบาลฉุกเฉินไปรับ ผู้ป่วยผ่านหน้ารายการร้องขอนี้ได้เช่นกัน

| EMS                                                                                  | หน้าต่างรายการร้องขอ                                                            |
|--------------------------------------------------------------------------------------|---------------------------------------------------------------------------------|
| <ul> <li>ผน้าหลัก</li> <li>รายการร้องขอ</li> </ul>                                   | Request Number : 293<br>Mobile Number : null, Request Date : Tue Nov 03 2020 15 |
| <ul> <li>๘ รถกำลังใช้งาน</li> <li>๕ สัญญาณชีพ</li> <li>C ประวัติสัญญาณชีพ</li> </ul> | В зтоптиснописионнае                                                            |
|                                                                                      |                                                                                 |
|                                                                                      |                                                                                 |
|                                                                                      |                                                                                 |

ภาพที่ 18 หน้าจอแสดงรายการร้องขอการใช้บริการรถพยาบาลฉุกเฉิน

6. กดปุ่ม "รถกำลังใช้งาน" ในหน้าหลัก เพื่อติดตามการทำงานของรถพยาบาลฉุกเฉินที่ได้รับ มอบหมายไปรับ-ส่งผู้ป่วยฉุกเฉิน โดยแอปพลิเคชันจะแสดงรายละเอียดของรถพยาบาลฉุกเฉินแต่ละคัน พร้อม กับข้อมูล ID ผู้ป่วยฉุกเฉิน ซึ่งผู้ใช้สามารถกดปุ่ม "ดูพิกัด" เพื่อติดตามตำแหน่งของรถพยาบาลฉุกเฉินใน ปัจจุบันได้ หรือ กดปุ่ม "เสร็จสิ้น" เมื่อรถพยาบาลฉุกเฉินได้ส่งผู้ป่วยไปยังโรงพยาบาลเป้าหมายแล้ว (ภาพที่ 19)

| EMS                                                  | หน้าต่างรถที่กำลังใช้งาน                                                                     |
|------------------------------------------------------|----------------------------------------------------------------------------------------------|
| <ul><li>ผน้าหลัก</li><li>ไว้ รายการร้องขอ</li></ul>  | Car Number : 21<br>License Plate : 21. Last Time : Tue Oct 27 2020 13, Request Control : 292 |
| 🖨 รถกำลังใช้งาน<br>🗠 สัญญาณชีพ<br>🗘 ประวัติสัญญาณชีพ | Car Number : 22<br>License Plate : 22, Last Time : Tue Oct 06 2020 10, Request Control : 293 |
| 1                                                    | ศิรายการรถที่กำลังปฏิบัติหน้าที่<br>< 1 >                                                    |
|                                                      |                                                                                              |

ภาพที่ 19 หน้าจอแสดงรายการรถพยาบาลฉุกเฉินที่กำลังปฏิบัติการอยู่

7. กดปุ่ม "สัญญาณชีพ" ในหน้าหลัก เพื่อติดตามสัญญาณชีพพื้นฐานของผู้ป่วยอย่างเป็นปัจจุบัน (Real time) ซึ่งระบบจะแสดงรายละเอียดข้อมูลต่าง ๆ ของผู้ป่วย ประกอบด้วย เลขคำร้อง (Request Number) เบอร์โทรศัพท์ (Mobile Number) วันและเวลาที่เพิ่มคำร้อง (Request Date) วันและเวลาที่ มอบหมายรถพยาบาลฉุกเฉินไปรับ (Accept Date) ค่าชีพจร ความดันโลหิต ความอิ่มตัวของออกซิเจนใน เลือด และคลื่นไฟฟ้าหัวใจ โดยผู้ใช้สามารถเลือกได้ว่าจะให้ระบบแสดงเฉพาะคลื่นไฟฟ้าหัวใจ Lead II หรือ คลื่นไฟฟ้าหัวใจทั้ง 12 Lead (ภาพที่ 20-21)

อย่างไรก็ตาม หากเครื่องวัดสัญญาณชีพพื้นฐานในรถพยาบาลฉุกเฉินยังไม่ได้เปิดใช้งาน ระบบจะ แสดงรายละเอียดของเลขคำร้อง เบอร์โทรศัพท์ วันและเวลาที่เพิ่มคำร้อง และวันและเวลาที่มอบหมาย รถพยาบาลฉุกเฉินไปรับเท่านั้น สำหรับข้อมูลสัญญาณชีพของผู้ป่วยจะแสดงว่า "ไม่มีข้อมูล..." ดังแสดงใน ภาพที่ 22

| EMS                                                                                                    | หน้าต่างเรียกดูสัญญาณชีพ                                                                                                    |
|----------------------------------------------------------------------------------------------------|----------------------------------------------------------------------------------------------------|
| <ul> <li>ผน้าหลัก</li> <li>รายการร้องขอ</li> <li>รถกำลังใช้งาน</li> <li>สัญญาณชีพ</li> <li>ประวัติสัญญาณชีพ</li> </ul> | Request Number : 292<br>Motion Number : 200<br>Request Date : The Nov 03<br>202 Dis<br>Accept Date : 2020-11-03<br>IHUO 12 Lead<br>97 Putse Rate<br>97 Date : 85 DIA<br>97 Reguest Date : 2020-11-03<br>Putse Rate<br>97 Reguest Date : 2020-11-03<br>Reguest Date : 2020-11-03<br>Reguest Date |
|                                                                                                    |                                                                                                    |

ภาพที่ 20 หน้าจอแสดงสัญญาณชีพของผู้ป่วยที่ส่งมาจากเครื่องวัดสัญญาณชีพพื้นฐานในรถพยาบาลฉุกเฉิน

| E                                                                        | Lead I<br>h-h-h-h-h-h-moh | Lead II                     | Lead III           | •  |
|--------------------------------------------------------------------------|---------------------------|-----------------------------|--------------------|----|
| <ul> <li>โ) รายการรัส</li> <li>๑ รถกำลังใช้</li> <li>๔ สัญญาณ</li> </ul> | aVR                       | aVL<br>-ttttrangton         | aVF                |    |
| C ประวัติสัญ                                                             | -}-}-}-}-}                |                             | v3<br>Juppupupupup | te |
|                                                                          | V4<br>-h-h-h-h-h-h-h-k-   | <b>vs</b><br>_h_h_h_h_h_h_k | V6<br>Jahahahahah  |    |

ภาพที่ 21 หน้าจอแสดงคลื่นไฟฟ้าหัวใจทั้ง 12 Lead ที่ส่งมาจากเครื่องวัดสัญญาณชีพพื้นฐานใน รถพยาบาลฉุกเฉิน

| EMS                                                                                                    | หน้าต่างเรียกดูสัญญาณชีพ                                                                                                    |  |  |  |  |  |  |
|----------------------------------------------------------------------------------------------------|----------------------------------------------------------------------------------------------------|--|--|--|--|--|--|
| <ul> <li>ผน้าหลัก</li> <li>รายการร้องขอ</li> <li>รถกำลังใช้งาน</li> <li>สัญญาณชีพ</li> <li>ประวัติสัญญาณชีพ</li> </ul> | ا س       Mobile       Mobile       Number       Cossissesi       Request Number       Request Number       Req |  |  |  |  |  |  |
|                                                                                                    |                                                                                                    |  |  |  |  |  |  |

ภาพที่ 22 หน้าจอแสดงสัญญาณชีพ ขณะที่ยังไม่ได้มีการส่งสัญญาณจากเครื่องวัดสัญญาณชีพพื้นฐาน

 8. เมื่อรถพยาบาลฉุกเฉินได้ส่งผู้ป่วยไปยังโรงพยาบาลเป้าหมายเรียบร้อยแล้วให้ผู้ใช้กดปุ่ม "รถกำลังใช้งาน" ในหน้าหลัก และกดปุ่ม "เสร็จสิ้น" ของรถพยาบาลฉุกเฉินคันดังกล่าว เพื่อยืนยัน การปฏิบัติภารกิจเสร็จเรียบร้อยแล้ว และปรับสถานะของรถพยาบาลฉุกเฉินให้พร้อมใช้ในการปฏิบัติภารกิจ ต่อไป

 9. หากผู้ใช้ต้องการตรวจสอบประวัติสัญญาณชีพของผู้ป่วยที่เคยนำส่งโรงพยาบาลแล้วให้ กดปุ่ม "ประวัติสัญญาณชีพ" ในหน้าหลัก ซึ่งระบบจะแสดงข้อมูลสัญญาณชีพของผู้ป่วยย้อนหลังภายในเวลา 24 ชั่วโมงนับตั้งแต่เมื่อรถพยาบาลฉุกเฉินมาส่งผู้ป่วยถึงโรงพยาบาลเรียบร้อยแล้ว โดยแต่ละแถวของข้อมูลจะ ประกอบด้วย ID ของผู้ป่วย ID ของรถที่ถูกมอบหมายให้ไปรับ วันและเวลาที่คำขอถูกส่งมาวันและเวลาเมื่อ รถพยาบาลฉุกเฉินไปรับผู้ป่วยมาส่งโรงพยาบาลเสร็จสิ้น และค่าสัญญาณชีพ ดังแสดงในภาพที่ 23-24

| EMS                                                                          | หน้าต่างเรียกดูประวัติสัญญาณชีพ |                           |                          |                       |                       |                         |  |  |
|------------------------------------------------------------------------------|---------------------------------|---------------------------|--------------------------|-----------------------|-----------------------|-------------------------|--|--|
| <ul> <li>ผน้าหลัก</li> <li>รายการร้องขอ</li> <li>รายกำรังใช้งาน</li> </ul>   |                                 | Req ID                    | Car ID                   | Request Date          | Finish Date           | ะรังกฎประวัติสำนานหมือ  |  |  |
| <ul> <li>รถทางงเชงาน</li> <li>สัญญาณชีพ</li> <li>ประวัติสัญญาณชีพ</li> </ul> | C stat                          | 293<br>ารประวัติผู้ป่วยย่ | 22<br>ม้อนหลัง 24 ชั่วโม | 11/3/2020, 3:49:27 PM | 11/3/2020, 4:04:27 PM | เรียกดูประวัติสัญญาณชิพ |  |  |
|                                                                              |                                 |                           |                          |                       |                       | < 1 >                   |  |  |
|                                                                              |                                 |                           |                          |                       |                       |                         |  |  |

ภาพที่ 23 หน้าจอแสดงประวัติสัญญาณชีพของผู้ป่วย

| EMS                                                                                          | หน้าต่างเรียกดูประวัติสัญญาณ                                                                                                    | ชีพ                                                                                                    |                                                                                                    |
|----------------------------------------------------------------------------------------------|----------------------------------------------------------------------------------------------------|----------------------------------------------------------------------------------------------------|----------------------------------------------------------------------------------------------------|
| <ul> <li>ผน้าหลัก</li> <li>รายการร้องขอ</li> <li>รถกำลังใช้งาน</li> <li>สัญญาณยีพ</li> </ul> | us:stainunnuöw                                                                                                    | ****                                                                                                    |                                                                                                    |
| C ประวัติสัณญาต                                                                              | 16.0135 GMT-0700 (Indochina Tima)<br>aVT                                                                                                    | 16.0335 GHT-0700 (Indochina Time)           VL           1           16.0335 GHT-0700 (Indochina Time)           16.0335 GHT-0700 (Indochina Time)           2 | 16.0335 GMT-0700 (Indichina Time)<br>avr<br>16.0335 GMT-0700 (Indichina Time)<br>16.0335 GMT-0700 (Indichina Time)<br>V2                                        |
|                                                                                              | 16:31:33 GHT-43/00 Endochina Time3           V4         V           16:01:55 GHT-63/00 Endochina Time3           16:01:55 GHT-63/00 Endochina Time3           Hour         16: | %6335 GHT-0700 Bindischine Time)         3           3                                                                                                    | 16:0353 GMT-0700 (Indicidina Time)<br>V6<br>III:00555 GMT-0700 (Indicidina Time)<br>II:00555 GMT-0700 (Indicidina Time)<br>III:01555 GMT-0700 (Indicidina Time) |

ภาพที่ 24 หน้าจอแสดงสัญญาณคลื่นไฟฟ้าหัวใจ 12 Lead ย้อนหลัง

| ขั้นตอนปฏิบัติ                                          | อุปกรณ์/แอปพลิเคชัน                                 | รายละเอียด                                                                        |
|---------------------------------------------------------|-----------------------------------------------------|-----------------------------------------------------------------------------------|
| 1. ผู้ประสบเหตุเรียกใช้                                 | แอปพลิเคชั่นขอใช้บริการ                             | - ผู้ประสบเหตุสามารถเรียกและทราบตำแหน่ง                                           |
| บริการรถพยาบาลฉุกเฉิน                                   | รถพยาบาลฉุกเฉิน                                     | ของรถพยาบาลฉุกเฉินบนแผนที่ในแอปพลิเคชัน<br>ได้ตลอดเวลา                            |
| 2. ผู้ดูแลระบบ (admin)                                  | แอปพลิเคชั่นการจัดการ                               | - ผู้ดูแลระบบสามารถเห็นตำแหน่งผู้ประสบ                                            |
| รับคำร้องและมอบหมาย                                     | และแสดงค่าจากเครื่องวัด                             | เหตุและรถพยาบาลฉุกเฉิน                                                            |
| รถพยาบาลฉุกเฉินไปรับผู้<br>ประสบเหตุร้าย                | สัญญาณชีพพื้นฐาน                                    |                                                                                   |
| 3. เจ้าหน้าที่รถพยาบาล                                  | - อุปกรณ์ระบุพิกัด                                  | - เจ้าหน้าที่รถพยาบาลฉุกเฉินสามารถเห็น                                            |
| ฉุกเฉินทำการรับและติดตั้ง                               | - เครื่องวัดสัญญาณชีพพื้นฐาน                        | ตำแหน่งผู้ประสบเหตุร้ายและตำแหน่งรถของ                                            |
| อุปกรณ์วัดสัญญาณชีพ                                     | - แอปพลิเคชันสำหรับ                                 | ตัวเอง                                                                            |
| พื้นฐานเข้ากับผู้ประสบเหตุ                              | รถพยาบาลฉุกเฉิน                                     | - เจ้าหน้าที่ทางการแพทย์สามารถประเมินและ<br>ติดตามสัญญาณชีพของผู้ประสบเหตุได้<br> |
| 1 รถพยาบาลอกเอิบทำการ                                   | - องโกรณ์ระงเพิ่กัด                                 | หเมษุทธ 361 เ                                                                     |
| 4. มีเทียายาเลี้ยุกเฉินทาการ<br>ส่งผ้าไวยไปยังโรงพยาบาล | <ul> <li>- เครื่องาัดสักเกเากเชีพพื้บสาบ</li> </ul> | บุ้าน การการการแก่ง ของมากอายางสักการการ<br>เป้าหมายสามารถประเภิมและติดตามสักการก |
| เป้าหมาย                                                | <ul> <li>แอปพลิเคชันสำหรับแพทย์</li> </ul>          | ชีพพื้นฐานของผู้ประสบเหตุ พร้อมตำแหน่ง                                            |
|                                                         |                                                     | ของรถพยาบาลฉกเฉินเพื่อเตรียมการช่วยเหลือ                                          |
|                                                         |                                                     | ผู้ประสบเหตุได้อย่างเหมาะสมและรวดเร็ว                                             |
| 5. ผู้ดูแลระบบปิดคำร้องและ                              | แอปพลิเคชั่นการจัดการ                               |                                                                                   |
| ตั้งค่ารถพยาบาลฉุกเฉินเป็น                              | และแสดงค่าจากเครื่องวัด                             |                                                                                   |
| พร้อมใช้งาน                                             | สัญญาณชีพพื้นฐาน                                    |                                                                                   |

โดยสรุป ขั้นตอนการทำงานของระบบ CMUgency แบ่งเป็น 5 ขั้นตอน ดังนี้

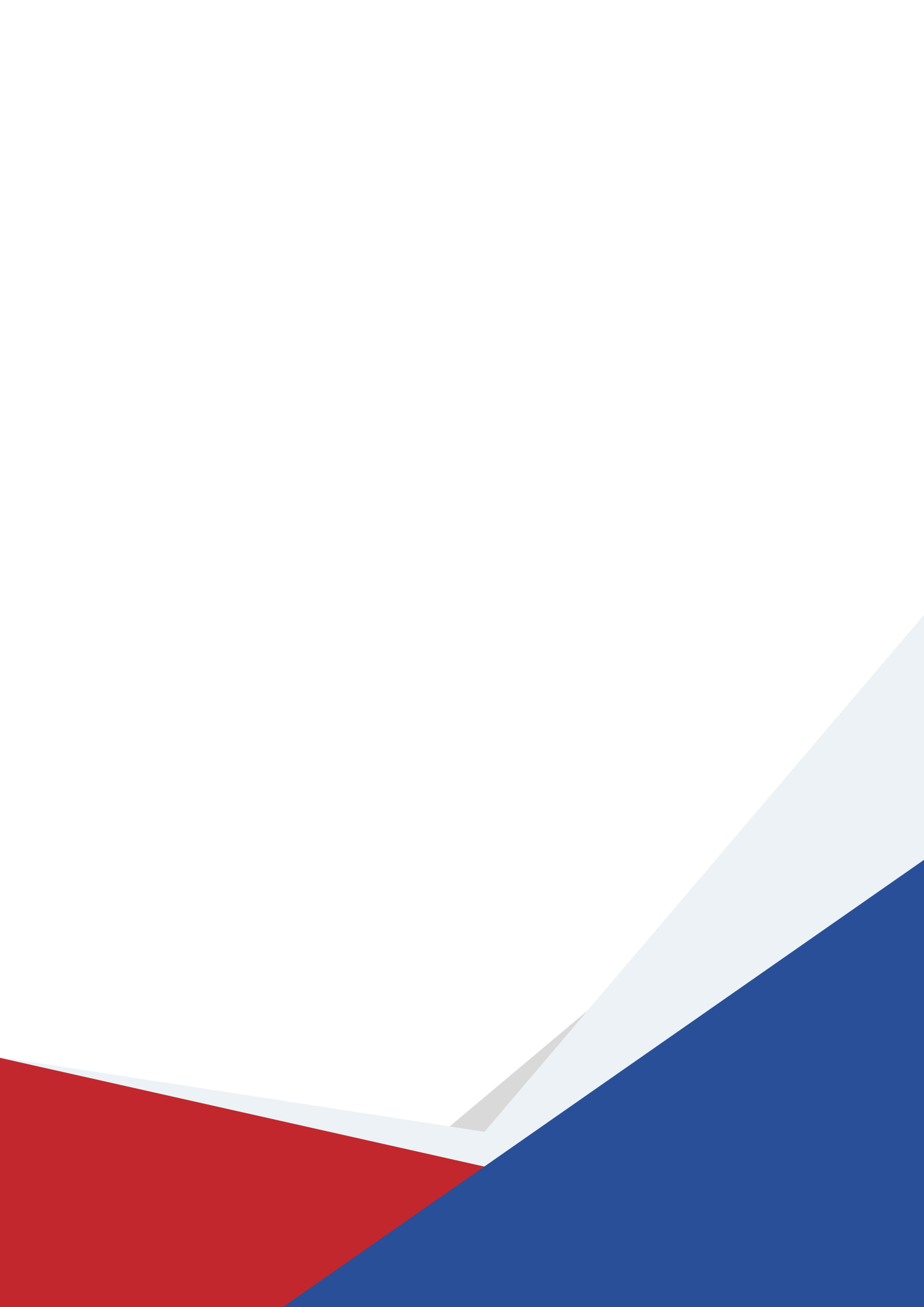